# برد آموزشی حرفهای NXP LPC1768 Cortex-M3 Rev.D

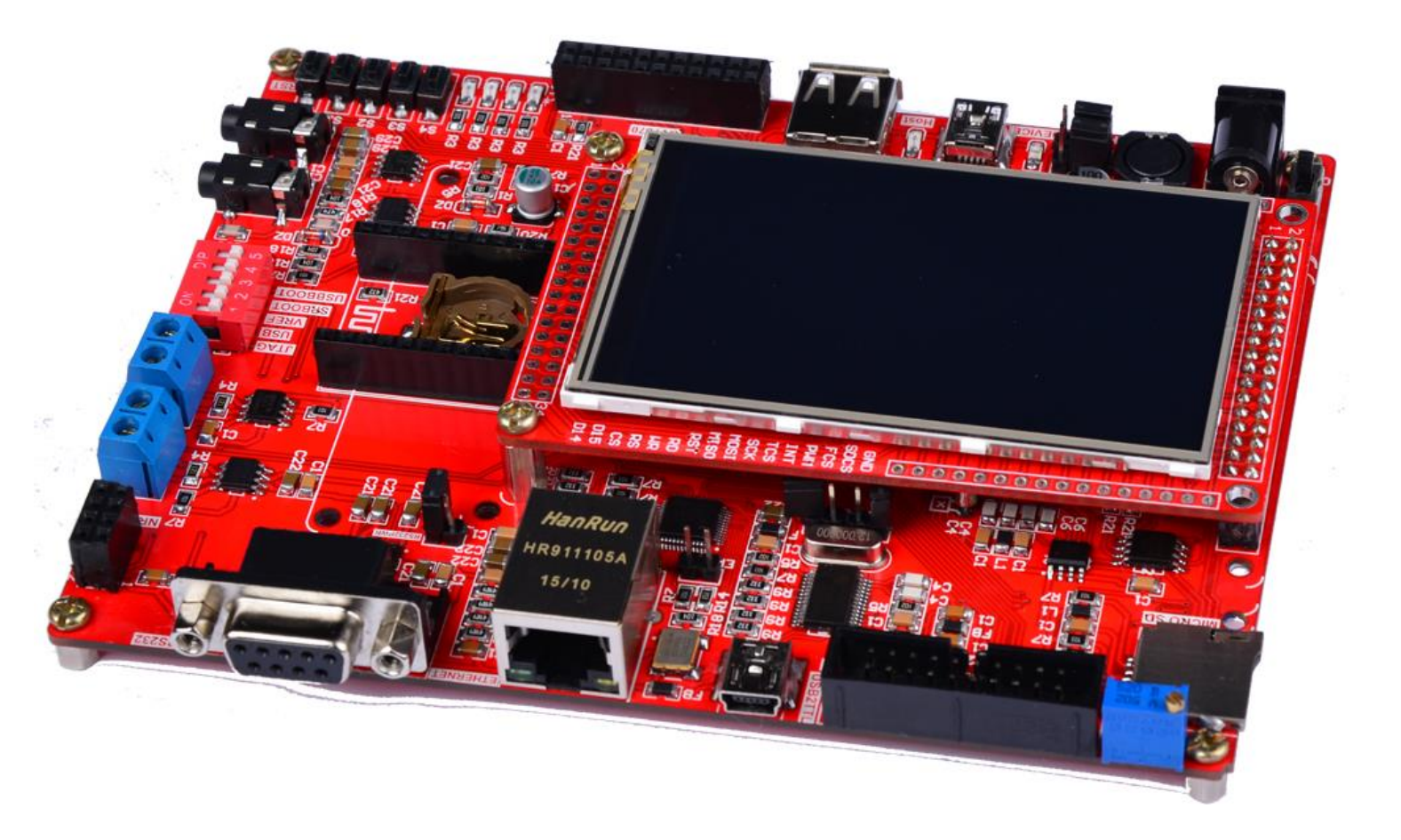

#### فهرست مطالب

| امکانات برد آموزشی                                                           | 3  |
|------------------------------------------------------------------------------|----|
| راهنمای جامپرهای موجود بر روی برد                                            | 6  |
| راهنمای دیپ سوئیچ موجود بر روی برد                                           | 7  |
| روشهای مختلف پروگرام کردن برد، مزایا و معایب آنها                            | 8  |
| نحوهی پروگرام کردن میکرو با استفاده از بوت لودر ISP                          | 9  |
| نحوه پروگرام کردن میکرو با استفاده از پروگرامر J-Link                        | 14 |
| آموزش نصب کامپایلر Keil نسخهی 5 و آمادهسازی آن جهت پروگرام نمودن NXP LPC1768 | 18 |
| آموزش کار با کامپایلر Keil و نحوهی ایجاد پروژه                               | 21 |
| پروگرام کردن برد توسط J-Link و کامپایلر Keil                                 | 29 |
| دیباگ کردن برد توسط کامپایلر Keil و پروگرامر J-Link                          | 31 |
| لیست برنامههای نمونه و توضیح کارکرد هر مثال                                  | 35 |

#### امكانات برد آموزشي

#### \* تراشەي قدرتمند LPC1768

- فركانس كارى: 100 مگاهرتز
- ميزان حافظه فلش: 512 كيلوبايت
  - میزان رم: 64 کیلوبایت
- أنالوگ به ديجيتال: 8 كانال 12 بيتى
- دیجیتال به آنالوگ: 2 کانال 12 بیتی
  - پايەھاى قابلبرنامەريزى: 70 عدد
    - تايمر: 4 عدد
- \* دارای پروتکلهای CAN, I2C, SPI, USART, Ethernet MAC, USB Device/Host/OTG

\* ماژول UCD 3.2" Wide عریض تمامرنگی به همراه تاچ اسکرین

- روزولیشن تصویر QVGA 240x400
- به همراه تاچ اسکرین مقاومتی 4 پین استاندارد
  - + چیپست کنترلیHX8352
  - دارای تراشه درایور تاچ اسکرینXPT2046
    - ♦ MMC SD وMICRO SD
- امکان اتصال تراشههای فلش سریW25QXX

دارای ترتیب پین خروجی متناسب با سایر ماژول های LCD ازجمله 3.2-3.5-4.5 و 7 اینچ

₭ 4 عدد LED متصل به GPIO و PWM

\* 5 عدد کلید متصل به GPIO و GPIO

\* جک آداپتوری جهت تأمین ولتاژ بخشهای اصلی مدار از ولتاژ 5 ولت خارجی

\* کلید جهت قطع و وصل تغذیه

\* حافظه Flash سريال خارجي با حجم 4 مگابايت (W25Q32)

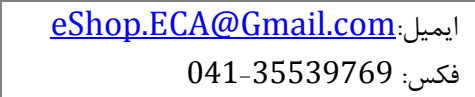

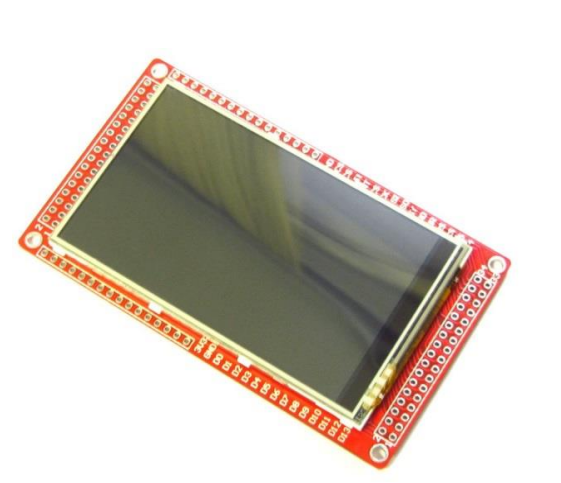

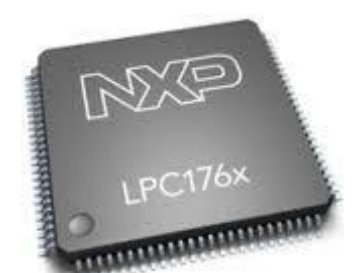

\* امکان اتصال درایور برد LCD رنگی 7 اینچ

- \* امکان اتصال درایور برد LCD رنگی 4.3 اینچ
  - \* امكان اتصال ماژول LCD رنگی 3.5 اينچ
- \* امكان اتصال ماژول LCD رنگى 3.2 اينچ عريض
  - \* كانكتور اتصال ماژول وايرلس NRF24L01+

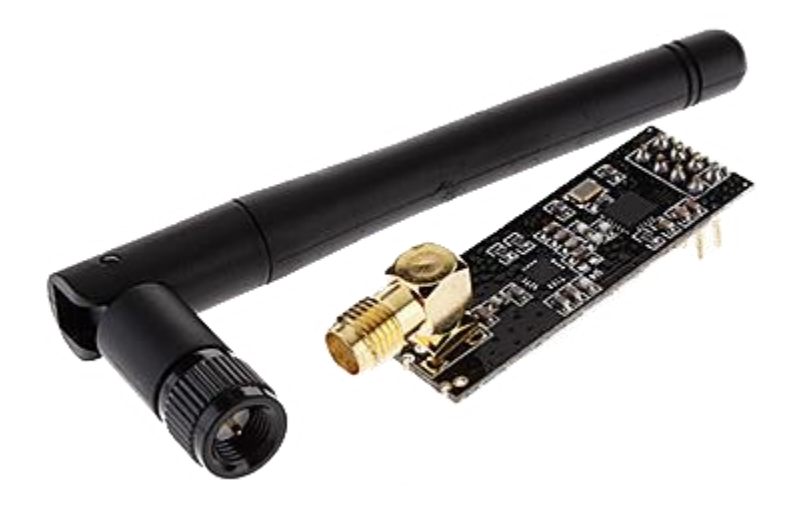

\* كانكتور اتصال ماژول بلوتوث HC-05

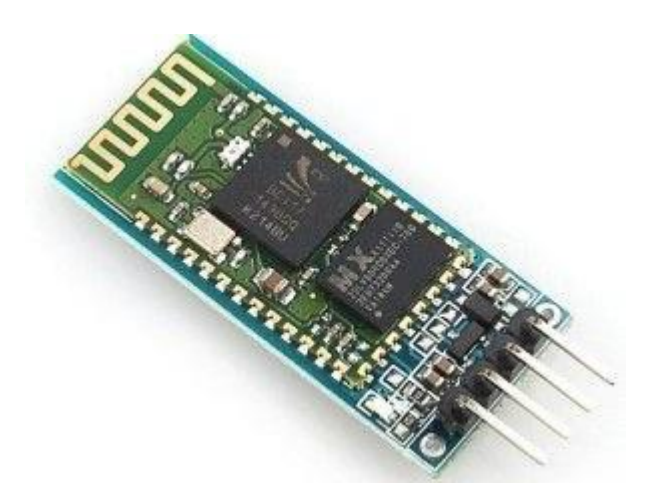

- \* وجود کریستال خارجی و باتری بک آپ
- \* ورودی میکروفن جهت ذخیره و پردازش صوت

\* خروجی اسپیکر جهت پخش فایلهای صورت

\* 2 عدد كانكتور اينترفيس سريال RS232

- \* اینترفیس ارتباطی RS485 به همراه کانکتور مربوطه
  - \* كانكتور اتصال دوربين 007670
- \* اينترفيس USB Host و USB Devise بهصورت جداگانه
- \* اینترفیس شبکه با سرعت 100 مگابایت بر ثانیه با تراشه (KS8721)
  - \* پورت JTAG استاندارد جهت اتصال به (JTAG ....)
    - \* مولتی ترن متصل به ADC میکروکنترلر
      - \* کانکتور MMC/SD
  - \* مجهز به تراشه AT24c02 جهت استفاده از EEPROM خارجی
    - \* اینترفیس ارتباطی CAN
- \* امكان استفاده از ولتاژ رفرنس ايزوله شده داخلي و يا استفاده از ولتاژ رفرنس خارجي
  - \* خروجی تمامی پایههای میکروکنترلر جهت استفادههای متفرقه.
  - \* مبدل USB به سريال PL2303TA باقابليت پروگرام ميكرو از طريق بوت لودر
    - \* دیپ سوئیچ جهت کنترل پایههای BOOT و فعال کردن بوت لودر

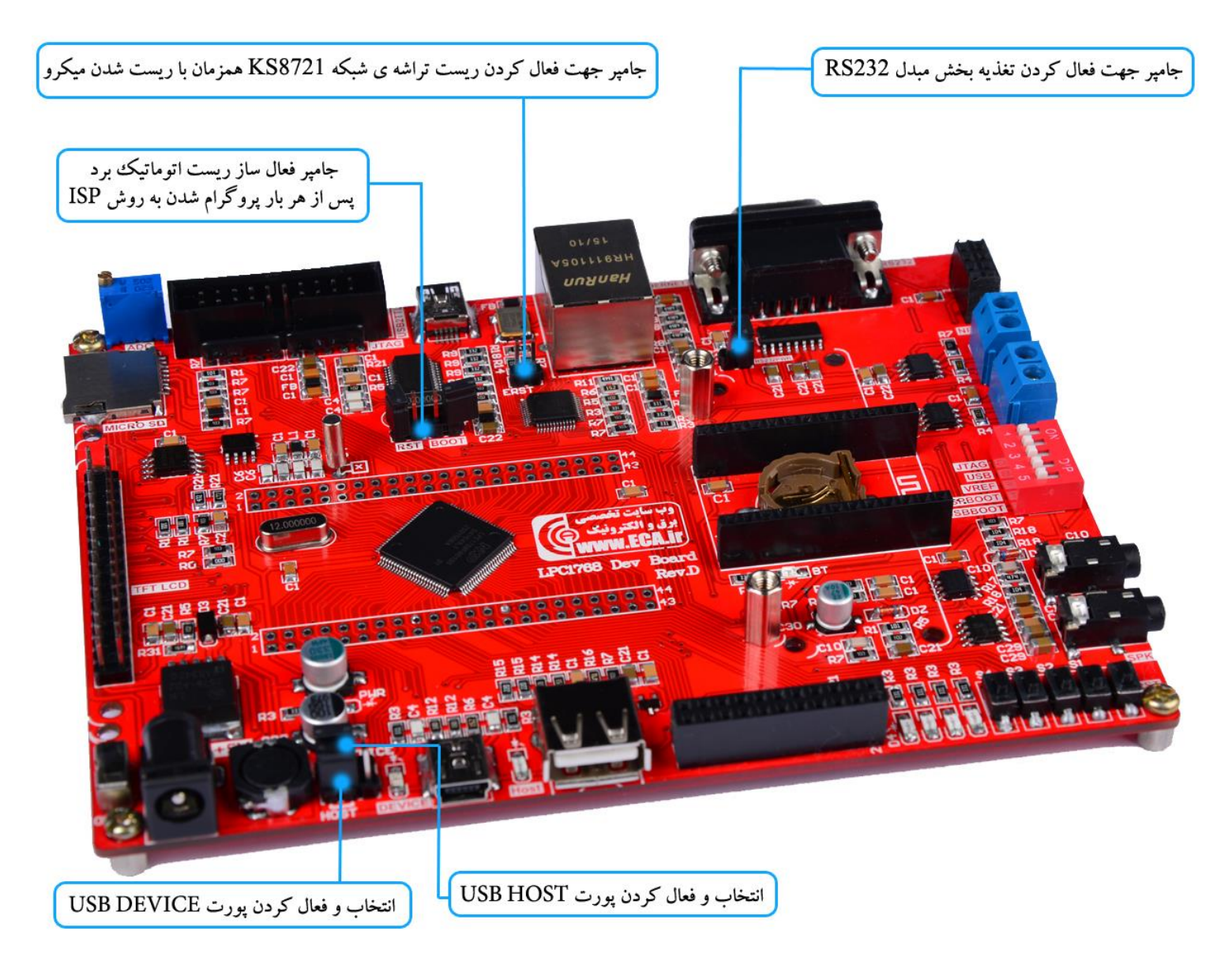

| توضيحات                                                         | جامپر    |
|-----------------------------------------------------------------|----------|
| فعال کردن تغذیه بخش مبدلRS232                                   | RS232PWR |
| فعال كردن ريست تراشه شبكه KS8721 همزمان با ريست شدن ميكروكنترلر | ESRT     |
| انتخاب و فعال کردن پورتUSB Device                               | DEVICE   |
| انتخاب و فعال کردن پورتUSB HOST                                 | HOST     |

\* توجه: به دلیل استفاده مشترک ماژول بلوتوث و مبدل RS232 از یک پورت سریال، هنگام استفاده از ماژول بلوتوث جامپر RS232PWR حتماً خارج شود و بلعکس زمانی که ماژول بلوتوث مورداستفاده نیست، آن را از برد جدا کرده و جامپر در جای خود جایگذاری شود.

| کارکرد                                                                                                    | ديپ سوئيچ                                                                                                    |
|----------------------------------------------------------------------------------------------------|----------------------------------------------------------------------------------------------------|
| فعال کردن قابلیت پروگرام، دیباگ از طریق پروگرامرJlink                                                                                                    | JTAG                                                                                                    |
| فعال كردن واحد USB Device                                                                                                    | USB                                                                                                    |
| اتصال ولتاژ مبنای ADC میکروکنترلر به 3.3 ولت ایزوله شده                                                                                                    | VREF                                                                                                    |
| فعال کردن بوت لودر سریال کارخانه) از طریق مبدل USB2TTL و نرمافزار(FlashMagic                                                                                                    | SPBOOT                                                                                                    |
| فعالساز بوت لودر ثانویه (نیازمند پروگرام بوت لودر مجزا)                                                                                                    | USBBOOT                                                                                                    |
| ۲ عند للحک المعل به GPIO و WW كانكور اتصال ماژول بلوتوث HC-05 كانكور اتصال موريين OV7670 له عند كليد متصل به GPIO و اسيكر جهت امكان پخش صوت<br>بفي USB Host و يودازش صوت<br>اخروجي اسيكر جهت امكان نخيره و يودازش صوت<br>الموجهة فعال سازي<br>الموجهة فعال سازي<br>الموجهة المكان نخيره و يودازش صوت<br>الموجهة فعال سازي<br>الموجهة المكان نخيره و يودازش صوت<br>الموجهة المكان نخيره و يودازش صوت<br>الموجهة المكان نخيره و يودازش صوت<br>الموجهة المكان نخيره و يودازش صوت<br>الموجهة المكان نخيره و يودازش صوت<br>الموجهة المكان نخيره و يودازش صوت<br>الموجهة المحال الموجة المحال الموجة<br>الموجهة المحال الموجة المحال الموجة المحال المحال المحال المحال الموجة المحال الموجة المحال الموجة المحال الموجة المحال المحال الموجة المحال الموجة المحال الموجة المحال الموجة المحال الموجة المحال الموجة المحال الموجة المحال الموجة المحال الموجة المحال الموجة المحال المحال المحال المحال المحال المحال المحال المحال المحال المحال المحال المحال المحال المحال المحال الموجة المحال المحال ال | جهت تامین ولتاژ بخش های اصلی مدار<br>از ولتاژ ۹ولت خارجی<br>ON/OFF کلید TFT LCD<br>ماژول TFT LCD<br>تمام رنگی ۳.۳۱ینچی<br>MMC/SD<br>کانکتور MMC/SD |
| LAN كانكتور شبكه جهت اتصال كابل USB واحد مبدل USB واحد مبدل USB به سريال<br>اينترفيس شبكه با سرعت ١٠٠ مگابايت بر ثانيه<br>با تراشه (KS8721)                                                                                                    | پورت JTAG استاندارد (جهت اتصال به tag                                                                                                    |

### روشهای مختلف پروگرام کردن برد، مزایا و معایب آنها

2 روش برای پروگرام کردن برد آموزشی NXP LPC1768 وجود دارد:

1- استفاده از بوت لودر ISP و بدون نیاز به پروگرامر خارجی
 2- استفاده از پروگرامر خارجی J-Link

که هرکدام مزایا و معایب خاص خود رادارند که به آنها اشاره خواهیم کرد.

#### 1- استفاده از بوت لودر ISP و بدون نیاز به پروگرامر خارجی

**مزایا:** درروش بوت لودر ISPاحتیاجی به پروگرامر خارجی ندارد و میتوان مستقیماً میکروکنترلر را با کابل USB به کامپیوتر متصل و پروگرام کرد.

**معایب**: امکان استفادهی مستقیم از کامپایلر Keil جهت پروگرام نمودن وجود ندارد بلکه بایستی از نرمافزار اختصاصی جهت پروگرام استفاده کرد. همچنین امکان دیباگ میکروکنترلر در این روش وجود ندارد. مشکل دیگر این روش نیاز به تغییر وضعیت دیپ سوئیچ برای فعال کردن بوت لودر است.

#### J-Link استفاده از پروگرامر خارجی J-Link

**مزایا**: در این روش، پروگرامر جی لینک مستقیماً به پورت JTAG متصل شده و میکروکنترلر بهصورت مستقیم از طریق کامپایلر پروگرام میگردد. شما علاوه بر پروگرام نمودن، میتوانید برنامه خود را دیباگ سختافزاری کنید؛ یعنی اینکه برنامه خود را خط به خط اجرا نموده و فرایند اجرای برنامه را مشاهده نمایید. دیباگ سختافزاری بهمنظور تسریع فرایند آموزش و در پروژههای حرفهای جهت ایراد یابی و رفع باگ سریع برنامه مورداستفاده قرار میگیرد.

معایب: نیاز به تهیهی سختافزار J-Linkدارد.

### نحوهی پروگرام کردن میکرو با استفاده از بوت لودر ISP

3- أخرين نسخه نرمافزار FlashMagic را از ديسك همراه محصول يا وبسايت زير تهيه و نصب نماييد.

DVD&CD://tools/FlashMagic.exe

http://www.flashmagictool.com/download.html&d=FlashMagic.exe

پس از اجرای فایل نصب در این برگه تیک گزینه Install NXP LPC USB drivers را بزنید.

| Setup - Flash Magic                                                                                        |
|----------------------------------------------------------------------------------------------------|
| Select Additional Tasks<br>Which additional tasks should be performed?                                     |
| Select the additional tasks you would like Setup to perform while installing Flash Magic, then click Next. |
| Additional icons:                                                                                          |
| Create a desktop icon                                                                                      |
| Create a Quick Launch icon                                                                                 |
| Drivers           Install NXP LPC USB drivers                                                              |
| Embedded Systems Academy, Inc                                                                              |

و همچنین در این برگه بر روی Install کلیک نمایید.

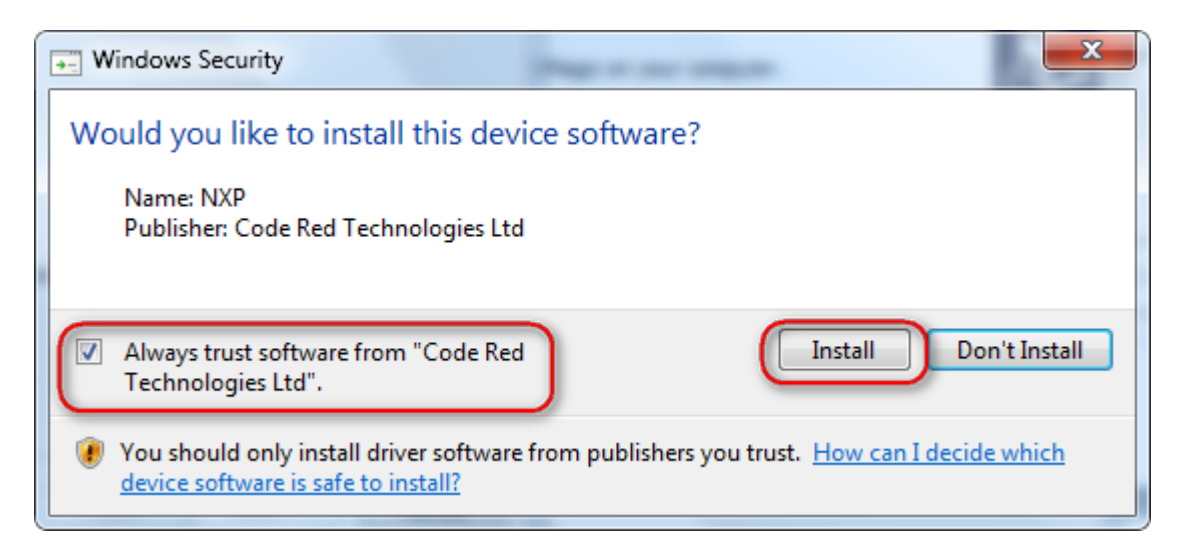

9

پس از عملیات نصب آیکون برنامه بر روی صفحه ظاهر خواهد شد.

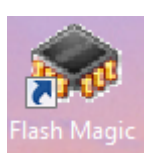

4- فایل درایور PL2303\_Prolific\_DriverInstaller را مسیر زیر در دیسک همراه با محصول نصب نمایید.

DVD://Tools/PL2303\_Prolific\_DriverInstaller\_v1.10.0.exe

5- ابتدا ديپ سوئيچ SPBOOT را فعال نمايد.

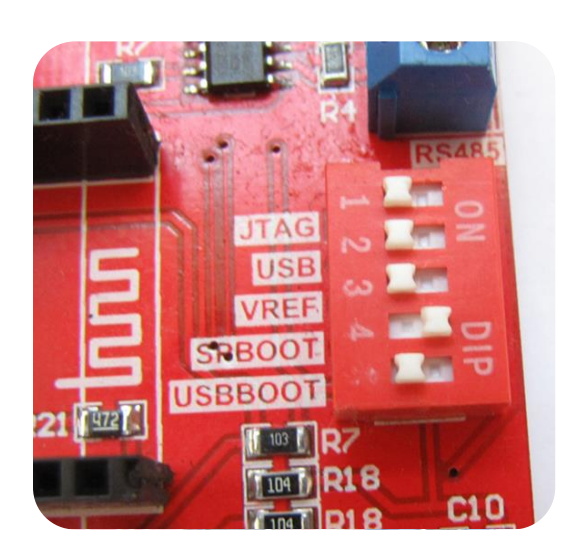

 -6 سپس تغذیه ی برد را وصل نموده و همچنین پورت USB بخش DEBUG (مبدل USB به سریال- (USB2TTL ابه کامپیوتر متصل نمایید.

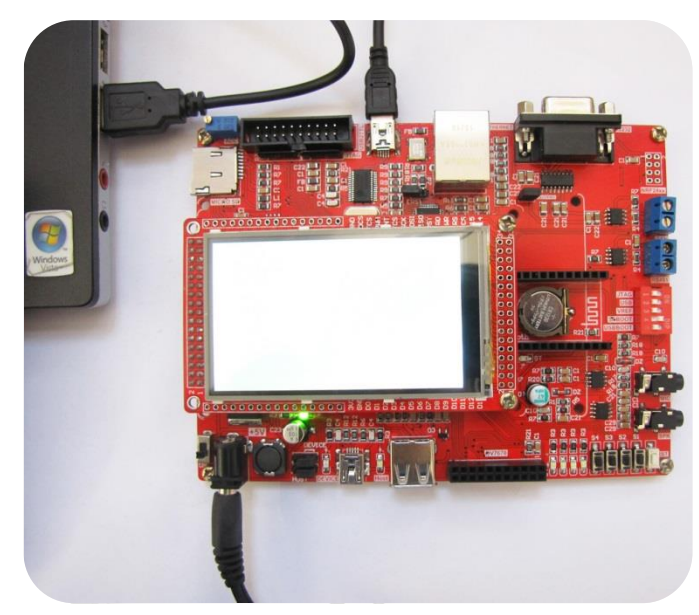

7- سیستمعامل می بایست دستگاه جدید را به عنوان پورت سریال شناسایی نماید.

| Driver Software Installation                              | x     |
|-----------------------------------------------------------|-------|
| Prolific USB-to-Serial Comm Port (COM12) installed        |       |
| Prolific USB-to-Serial Comm Port (COM12) 🛛 🗸 Ready to use |       |
|                                                           | Close |

اگر برد شناسایی نشود صفحهی زیر ظاهر خواهد شد

| U Driver Software Installation                                                     | ×         |
|------------------------------------------------------------------------------------|-----------|
| Device driver software was not successfully installed                              |           |
| Please consult with your device manufacturer for assistance getting this device in | nstalled. |
| USB-Serial Controller 🔀 Failed                                                     |           |
| What can I do if my device did not install properly?                               |           |
|                                                                                    | Close     |

به Device Manager رفته و به صورت دستی درایور را نصب نمایید:

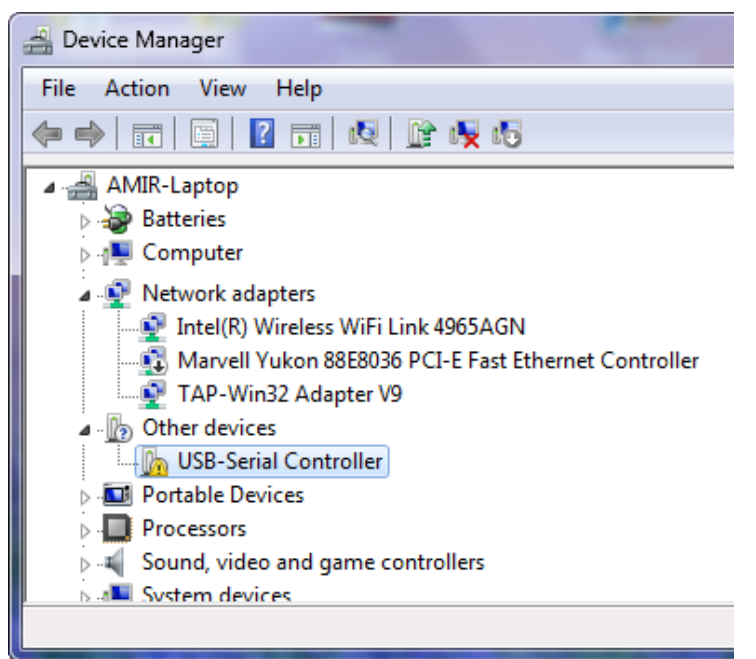

بر روی USB-Serial Controller کلیک راست کرده و گزینهی ...Update Driver Softwareرا بزنید سپس از برگهی بازشده گزینهی Search Automatically for update driver software را انتخاب کرده تا درایور نصب شود.

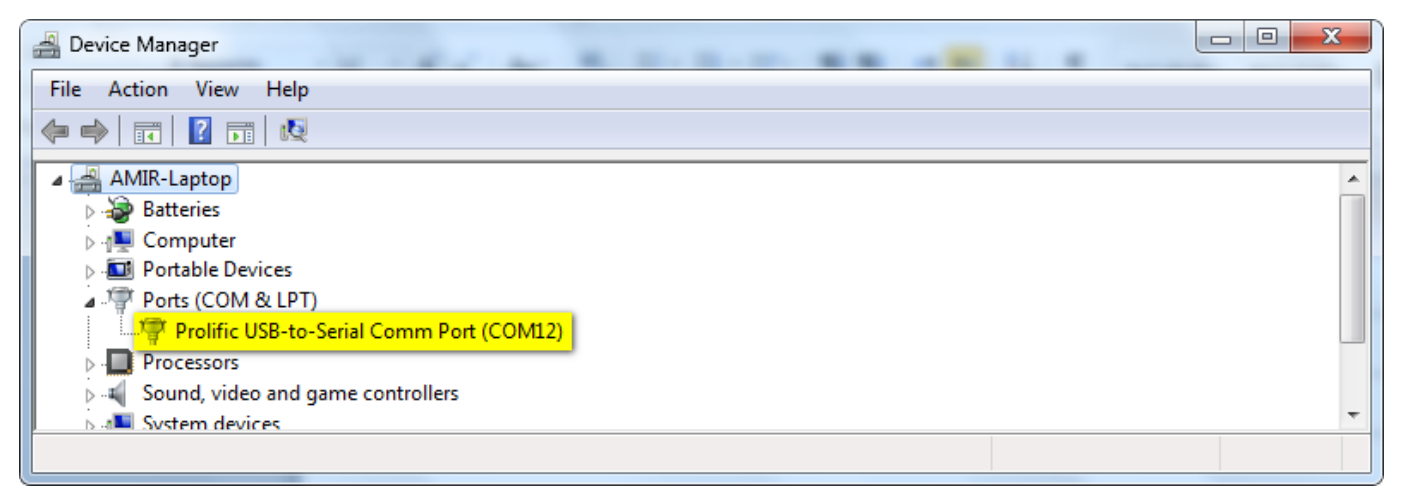

در اینجا شمارهی پورت اختصاص داده شد 12 است (Com12).

8- نرمافزار FlashMagic را اجرا کرده

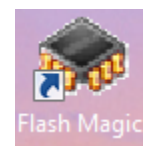

9- نوع میکروکنترلر و پورت اختصاص دادهشده برای مبدل USB به سریال و تنظیمات آن را مطابق شکل مشخص نمایید.

| Reach Magic - NON PRODUCTION USE ON             |                                                                        |
|-------------------------------------------------|------------------------------------------------------------------------|
| File ISP Options Tools Help                     |                                                                        |
| 🗀 🗔   🔍 🎯 🎸 🛩 🎩 🔈   😻   🗵                       | l 🖓 😂                                                                  |
| Step 1 - Communications                         | Step 2 - Erase                                                         |
| Select LPC1768                                  | Erase block 0 (0x000000-0x000FFF)                                      |
| Flash Bank:                                     | Erase block 2 (0x002000-0x002FFF)                                      |
| COM Port: COM 12 -                              | Erase block 3 (0x003000-0x003FFF)<br>Erase block 4 (0x004000-0x004FFF) |
| Baud Rate: 19200 🔹                              | Erase block 5 (0x005000-0x005FFF)                                      |
| Interface: None (ISP)                           | Erase blocks used by Hex File                                          |
| Oscillator (MHz):                               |                                                                        |
|                                                 |                                                                        |
| Step 3 - Hex File                               |                                                                        |
| Hex File: C:\LIsers\AMIB\Deskton\Keil5\[1]GP    |                                                                        |
| فمبر ۱۴ (۱۵, ۲۰۱۵) Modified عصر :Modified       |                                                                        |
| Step 4 - Options                                | Step 5 - Start                                                         |
| Verify after programming                        |                                                                        |
| Fill unused Flash                               | Start                                                                  |
| Gen block checksums                             |                                                                        |
| Activate Flash Bank                             |                                                                        |
| Technical on-line articles for microcontrollers |                                                                        |
|                                                 | and desuments bird                                                     |
| www.esacademy.com/en/library/rechnical-articles |                                                                        |
| l' morres                                       | , 10                                                                   |

- Verify موردنظر را با فشردن کلید Browse... مشخص نمایید و برای بازبینی پروگرام صحیح میکروکنترلر تیک گزینه Verify after programming را بزنید.
  - 11-كليد Start را فشار دهيد تا عمليات انتقال فايل شروع شود. پس از چند ثانيه پيغام سبز رنگ Finished نشان ميدهد كه عمليات بهخوبي انجامشده است.
    - 12-سپس دیپ سوئیچ SPBOOT را غیرفعال نمایید و دکمهی ریسیت را بفشارید.

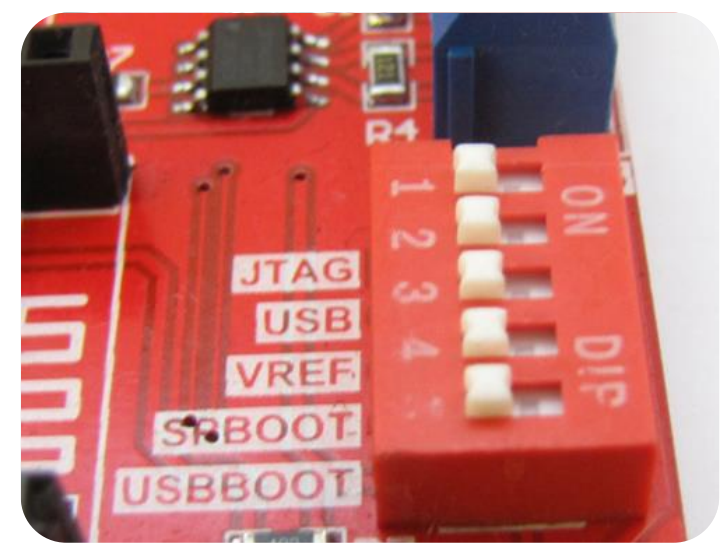

برنامه با موفقیت پروگرام شد.

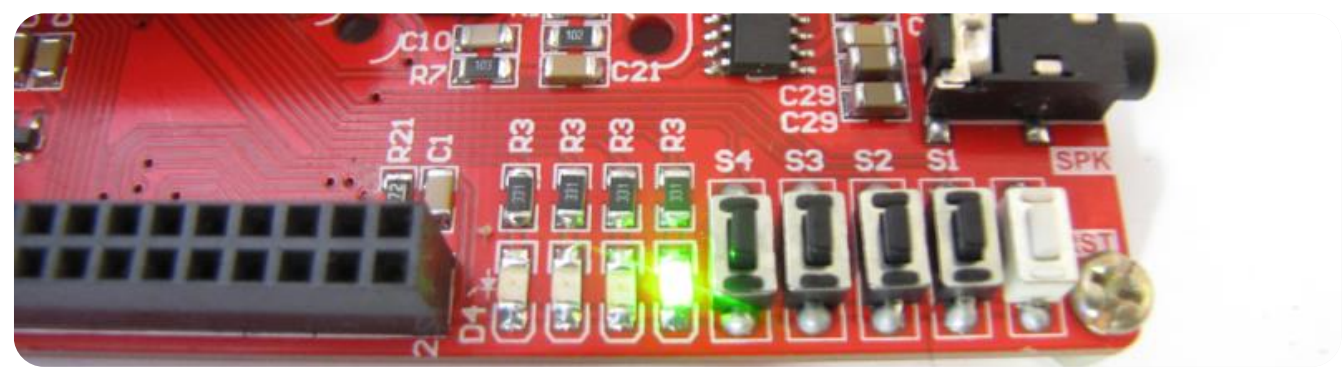

تذکر: لازم است برای هر بار پروگرام کردن بعد از فعال کردن دیپ سوئیچ SPBOOT یکبار دکمهی RESET فشار داده شود.

### نحوه پروگرام کردن میکرو با استفاده از پروگرامر J-Link

13-آخرین نسخه نرمافزار J-Link را از دیسک همراه برد نصب نمایید.

#### DVD&CD:\Tools\ Setup\_JLink\_V494j.zip

| MOIL DITI'D           | 1./.A/1.1M.111.0 | The lolder         |           |
|-----------------------|------------------|--------------------|-----------|
| Setup_JLink_V494j.zip | ۱۵/۱۲/۲۰۱۴ ۱۱:۱۴ | WinRAR ZIP archive | 20,792 KB |
| 🛅 bmp2h conv.exe      | ۳)/+V/T++A +T:)۹ | Application        | 52 KB     |

یا آخرین نسخهی آن را از سایت Segger دریافت و نصب نمایید.

| https://www.segger.com/jlir                                                                              | nk-software.html | 🗊 🔻 🤄 🔍 Search                                                                                                    |
|----------------------------------------------------------------------------------------------------|------------------|----------------------------------------------------------------------------------------------------|
| dapters<br>solators<br>ash Breakpoints<br>ash Download<br>-Link OB<br>odel Overview<br>eal Time Transfer | Software         | for Windows<br>ad Software and documentation pack for Windows V5.02f [17,888 kb]<br>md5 check sum: 035d3ab43b45aab81984af690ff2ce72<br>Installing the software will automatically install the J-Link USB drivers and offe the J-Link DLL. Multiple versions of the J-Link software can be installed on the co-exist in different directories. More |

14-برد آموزشی را به پروگرامر J-Link متصل نموده و نرمافزار J-Flash را اجرا نمایید.

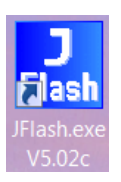

15-از بخش Options گزینهی Project Settings را انتخاب کنید.

| Regulation Segger J-Flash V5.02c - | [C:\Progr | ram Files\SEGGER\JLink_V502c\Default.jflash] |
|------------------------------------|-----------|----------------------------------------------|
| File Edit View Target              | Options   | Window Help                                  |
|                                    | Proje     | ect settings Alt-F7                          |
| Name Value                         | Glob      | oal settings                                 |

16-از سربرگ CPU تیک گزینهی Deviceرا زده و میکروکنترلر NXP LPC1768 را انتخاب کنید.

| Project settings                              | ? ×                                              |
|-----------------------------------------------|--------------------------------------------------|
| General   Target Interface CPU Flash   Produc | tion                                             |
| 🗖 Use J-Link script file                      |                                                  |
| C Core C Device                               | Check core ID<br>ID 48A00477                     |
| Little endian V Clock speed                   | Mask 0F000FFF                                    |
| O U Hz                                        | Use target RAM (faster)<br>Addr 10000000 32 KB - |

17-حال از سربرگ Target Interface از لیست بازشو هم میتوان گزینهی JTAG را انتخاب کرد و هم میتوان گزینهی SWD را انتخاب کرد.

فرق پروتکل JTAG و SWD در این است که درروش SWD فقط از 2 پایه و درروش JTAG از 6 پایه جهت پروگرام کردن میکرو استفاده میشود؛ مزیت روش SWD در اختیار گذاشتن پایههای آزاد بیشتری برای کاربر است؛ که البته در این برد احتیاجی به رعایت این موضوع نیست.

| Project set | tings                                 |
|-------------|---------------------------------------|
| General     | Target Interface CPU Flash Production |
| JTAG        |                                       |
| JTAG<br>SWD | JTAG speed after init                 |
| FINE OW     | Auto selection                        |

18-میبایست دیپ سوئیچ JTAG/SWD جهت قابلیت پروگرام، دیباگ از طریق پروگرامر Jlink وST Link مطابق شکل زیر فعال باشد. (مطابق جدول راهنمای دیپ سوئیچها)

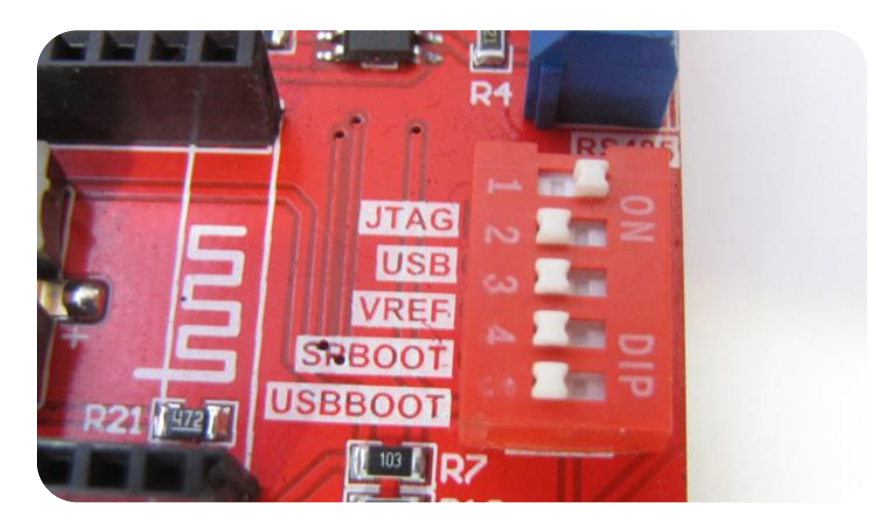

19-كلاك را روى حالت Auto تنظيم نماييد.

| Project settings                                           |    |                        |   | ? × |  |  |  |
|------------------------------------------------------------|----|------------------------|---|-----|--|--|--|
| General Target Interface CPU Flash Production              |    |                        |   |     |  |  |  |
| JTAG                                                       |    |                        |   |     |  |  |  |
| -JTAG speed before init-                                   | ור | -JTAG speed after init | 1 |     |  |  |  |
| <ul> <li>Auto selection</li> <li>Auto selection</li> </ul> |    |                        |   |     |  |  |  |
| C Adaptive clocking C Adaptive clocking                    |    |                        |   |     |  |  |  |
| ▲ 4000 → kHz                                               |    | C 4000 - RHz           |   |     |  |  |  |

20-درحالی که تغذیه برد را وصل کردهاید از تب Target گزینه Connect را بزنید .درصورتی که عملیات اتصال بهدرستی انجام شود پیغام Connected successfullyدر بخش LOG نمایش داده می شود.

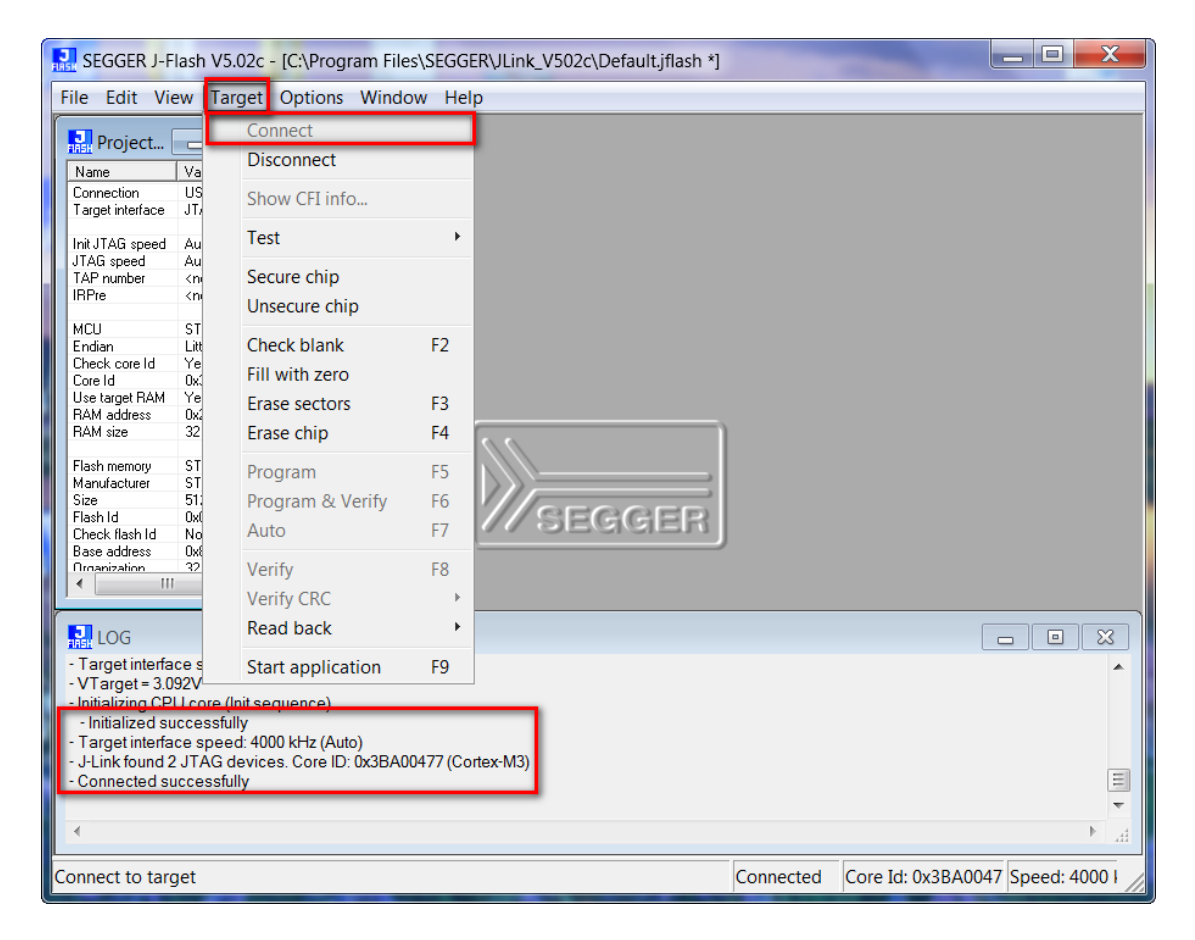

21-حال می توانید از بخشFile, فایل هگز یا Bin موردنظر را از طریق گزینه ی Open data file وارد برنامه نمایید.

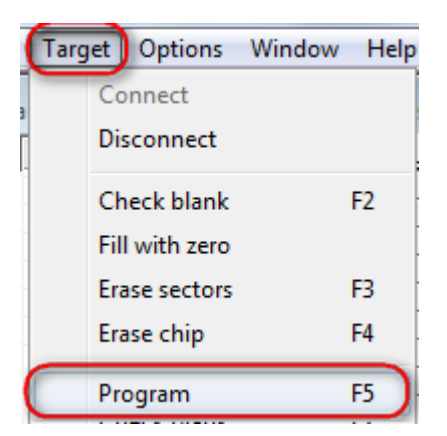

22- از منوی Target با گزینه Program یا فشردن کلید F5 آن را بر روی میکروکنترلر پروگرام نمایید.

در صورت موفق آمیز بودن پیغام Target programmed successfully-Complated نمایش داده می شود.

| LOG                                                                                                    |      |
|----------------------------------------------------------------------------------------------------|------|
| - J-Link found 2 JTAG devices. Core ID: 0x3BA00477 (Cortex-M3)<br>- Connected successfully                                                                  | *    |
| Opening data file [C:\Users\AMIR\Dropbox\STM32F103ZET6 Cortex-M3\sample\LED.hex]<br>- Data file opened successfully (4988 bytes, 1 range, CRC = 0xBFF3E8F9) |      |
| Programming target (4988 bytes, 1 range)<br>- RAM tested O K                                                                                                |      |
| - Target programmed successfully - Completed after 0.411 sec                                                                                                |      |
| ٨                                                                                                    | E. 4 |

23–از تب Target گزینه Disconnect را بزنید.

| Regulation Segger J-Flash | n V5.02c | - [C:\Progr | ram Files\S | EGGER\JLir |
|---------------------------|----------|-------------|-------------|------------|
| File Edit View            | Target   | Options     | Window      | Help       |
| Droject                   | Со       | nnect       |             |            |
| Name Va                   | Dis      | connect     |             | 000        |

24-سپس میکرو را Reset نمایید. در این آزمایش برنامه BLINKY-LED که تست LED های برد آموزشی هستند پروگرام شدهاند.

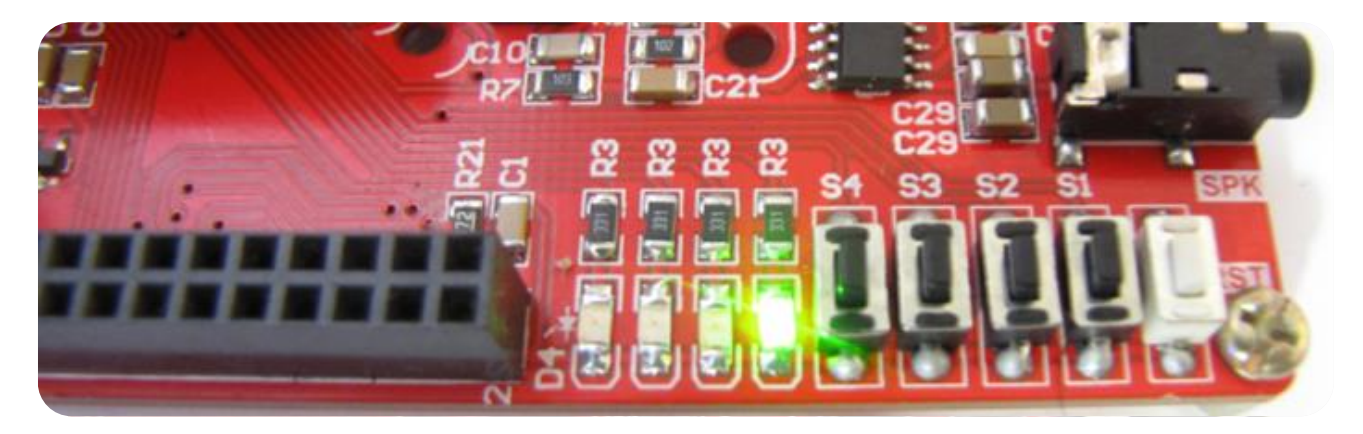

## آموزش نصب کامپایلر Keil نسخهی 5 و آمادهسازی آن جهت پروگرام نمودن NXP LPC1768

1- ابتدا نرم افراز 5.1.5 Keil را از دیسک همراه با محصول نصب نمایید:

#### DVD&CD:\Tools\Keil 5.1.5

پس از نصب برنامهایکون زیر ظاهر خواهد شد. نرمافزار را به صورت Run as administrator اجرا نمایید.

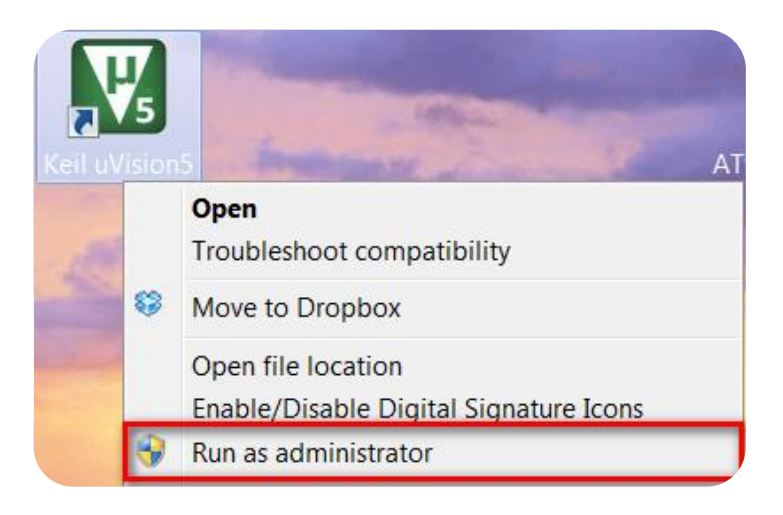

2- از منوی File روی گزینه ... License Management کلیک کنید.

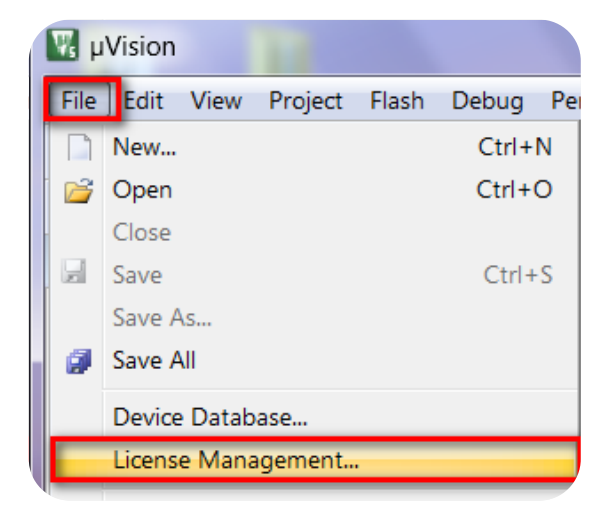

در صفحه بازشده مطابق شکل زیر کد CID کامپیوتر خود را کپی نمایید.

| License Management                                                | X                               |  |  |  |  |  |  |
|-------------------------------------------------------------------|---------------------------------|--|--|--|--|--|--|
| Single-User License Floating License Administrator FlexLM License |                                 |  |  |  |  |  |  |
| Customer Information Name:                                        | Computer ID<br>CID: CIDX5-8ZXHB |  |  |  |  |  |  |
| Company:                                                          | Get LIC via Internet            |  |  |  |  |  |  |

MDK و ARM نمایید. گزینه Target را اجرا نمایید و در بخش مشخص شده CID خود را Paste نمایید. گزینه Target را بر روی ARM و MDK و Paste مایل Paste قرار داده و کلید Generate را فشار دهید تا لایسنس CID تولید شود.

|                                                                                                    |                                                                   | X |
|----------------------------------------------------------------------------------------------------|-------------------------------------------------------------------|---|
|                                                                                                    | ✓ ← Search Keil 5.1.5                                             | م |
| Share with  Burn New folder                                                                              | · · · ·                                                           | 0 |
| Name                                                                                                    | 🗲 Keil Generic Keygen - EDGE                                      | X |
| <ul> <li>Pack</li> <li>Keil 5 Guide.docx</li> <li>Keil_ARM_MDK_Keygen.exe</li> <li>MDK515.EXE</li> </ul> | Keygen<br>License Details<br>CID: CIDX5-8ZXHB<br>MDK Professional |   |
|                                                                                                    | GE7GK-Z70MV-AWQ2F-62YJR-UIXFM-SV59U                               |   |
| ٢                                                                                                    | Generate Exit                                                     |   |

4- کد لایسنس را کپی کرده و در بخش New License Code پنجره License Management بازشده Paste نمایید. کلید Add LIC را فشار دهید تا لایسنس ایجادشده فعال شود.

| License Management                                                                                                    |          | X    |  |  |  |  |
|----------------------------------------------------------------------------------------------------|----------|------|--|--|--|--|
| Single-User License   Floating License Administrator   FlexLM License                                                                                                    |          |      |  |  |  |  |
| Customer Information       Customer Information     Computer ID       Name:     CID:       Company:     Get LIC via Internet                                                                       |          |      |  |  |  |  |
| Email:           Product         License ID Code (LIC)/Product variant         Support Period           MDK-ARM Professional         GE7GK-Z70MV-AWQ2F-62YJR-UIXFM-SV59U         Expires: Aug 2020 |          |      |  |  |  |  |
|                                                                                                    |          |      |  |  |  |  |
| New License ID Code (LIC): GE7GK-Z70MV-AWQ2F-62YJR-UIXFM-SV59U Add LIC Uninstall                                                                                                    |          |      |  |  |  |  |
| *** LIC Added Sucessfully ***                                                                                                    |          |      |  |  |  |  |
| Evaluate MDK Profession                                                                                                    | al Close | Help |  |  |  |  |

- ×

5- در نسخه 5 محیط توسعه Keil برای کار با هر خانواده میکروکنترلر میبایست بسته راهاندازی یا بهاصطلاح DFP آن خانواده با استفاده از ابزار PackInstaller نصب شوند. نصب بستهها به دو صورت آنلاین و آفلاین انجام می شود که در حالت آنلاین نیاز به اتصال اینترنتی برای دانلود فایل بسته دارد. برای نصب آفلاین بسته درایور ابزار PackInstaller را از داخل Desktop یا پوشه نصب نرمافزار Keil اجرا نمایید.

|              | Computer      WINDOWS (C:)  | ► Keil_v5 ► UV4 ►    |
|--------------|-----------------------------|----------------------|
| Organize 🔻   | Include in library    Share | with - Burn Nev      |
| Name         | <u> </u>                    | Date modified        |
| 🛞 PackInstal | ler.exe                     | TV/+0/T+10 +V:TA 4   |
| PackUnzip    | .exe                        | ۸ ۸۲:۷۰ ۵ ۲۰۱۵ ۲۷:۲۸ |

از منوی فایل روی گزینه ... Import کلیک کنید. Pack Installer - C:\Keil\_v5\ARM\PACK در پنجره بازشده فایل بستههای درایور موردنظر خود را انتخاب کنید. این فایل با اسم File Packs Window Help Refresh Import... bards

Exit

ARM&Keil.pack در پوشه Pack کنار فایل نصبی قرار دارد. دکه Open را بزنید تا بسته موردنظر بر روی سیستم نصب شود. پسازاین مرحله میتوانید پروژههای مبتنی بر خانواده LPC17xx کامپایل نمایید. بعد از اتمام کار برنامه را ببندید.

| 餘 Import Packs     |        |                                                     |                         |                                                | x |
|--------------------|--------|-----------------------------------------------------|-------------------------|------------------------------------------------|---|
|                    | ls 🕨   | Keil 5.1.5 🕨 Pack                                   | <b>▼</b> 4 <del>j</del> | Search Pack                                    | ٩ |
| Organize 🔻         |        |                                                     |                         |                                                | ? |
| 潯 Libraries        | *      | Name                                                | Dat                     |                                                |   |
| Documents          |        | <ul> <li>Files Currently on the Disc (4)</li> </ul> |                         |                                                |   |
| J Music            |        | ARM.CMSIS.4.3.0.pack                                | 18/-                    |                                                |   |
| Pictures           |        | Keil.ARM_Compiler.1.0.0.pack                        | 18/-                    |                                                |   |
| Videos             |        | Keil.LPC1700_DFP.2.1.0.pack                         | ۲۲/                     |                                                |   |
|                    | ≡      | Keil.MDK-Middleware.6.4.0.pack                      | ۳+/-                    |                                                |   |
| 🍓 Homegroup        |        |                                                     | ·                       | No preview available.                          |   |
| 👰 Computer         |        |                                                     |                         |                                                |   |
| 🚢 WINDOWS (C:)     |        |                                                     |                         |                                                |   |
| 👝 ECA (D:)         |        |                                                     |                         |                                                |   |
| 🛛 🏟 DVD RW Drive ( | 1      |                                                     |                         |                                                |   |
| 👝 FRIENDLYARM      | +      | •                                                   | 4                       |                                                |   |
|                    | File r | ame: "ARM.CMSIS.4.3.0.pack" "Keil.ARM_C             | ompile 👻                | Software Pack - PACK (*.zip;*.p<br>Open Cancel | • |

# آموزش کار با کامپایلر Keil و نحوهی ایجاد پروژه

نرمافزار را بهصورت Run as administrator اجرا نمایید.

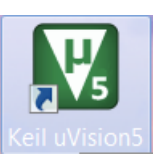

صفحهی برنامه به این گونه خواهد بود:

| 🖬 µVision                                                             | _ 🗆 🗙      |
|-----------------------------------------------------------------------|------------|
| File Edit View Project Flash Debug Peripherals Tools SVCS Window Help |            |
| □ 📽 🖉 き 43 83 9 21 (* → ) 22 23 26 (# 非 μ μ 🖉 🔍 🔍 🔍 🔍 🔍 😡             | • *        |
|                                                                       |            |
| Project 🗣 📓                                                           |            |
|                                                                       |            |
|                                                                       |            |
|                                                                       |            |
|                                                                       |            |
|                                                                       |            |
|                                                                       |            |
|                                                                       |            |
|                                                                       |            |
|                                                                       |            |
|                                                                       |            |
|                                                                       |            |
|                                                                       |            |
| ЕР <b>@</b> В О.Е. О <sub>+</sub> т.                                  |            |
| Build Output                                                          | <b>д 🖂</b> |
|                                                                       |            |
|                                                                       | -          |
|                                                                       | Þ          |

ما هم میتوانیم پروژهای را که قبلاً ایجاد کردهایم به برنامه وارد کنیم یا اینکه یک پروژهای جدا تعریف کنیم.

جهت واردکردن پروژهای که از قبل نوشتهشده است:

1- همانند Sample های موجود در CD بعد از باز کردن برنامه از منو Project گزینهی Open Project را انتخاب مینماییم:

| W 1  | Vision | I    | 100     |       |       |    |           |
|------|--------|------|---------|-------|-------|----|-----------|
| File | Edit   | View | Project | Flash | Debug | Pe | ripherals |
|      | New    |      |         |       | Ctrl+ | N  | 19 19     |
| 6    | Open   |      |         |       | Ctrl+ | 0  |           |
| -    | Close  | _    |         | _     |       | -  |           |

2- بعد از صفحه ی بازشده وارد یک پروژه ای از قبل نوشته شده خواهیم رفت برای نمونه به مسیر CD رفته و یکی از Sample ها را وارد می کنیم:

| 😨 Open File       | tage and strategy and                               | -                | x                                    |
|-------------------|-----------------------------------------------------|------------------|--------------------------------------|
| Goo ♥             | s → Keil 5 → [1] GPIO-Blinky → GPIO → MDK →         | <b>- - + j</b>   | Search MDK                           |
| Organize 🔻        |                                                     |                  | := - 🗌 🔞                             |
| Pictures ^        | Name                                                | Date modified    |                                      |
| Videos            | <ul> <li>Files Currently on the Disc (4)</li> </ul> |                  |                                      |
| 🌏 Homegroup       | 퉬 Lst                                               | ۲۲/۰۸/۲۰۱۵ ۰۱:۱۴ |                                      |
|                   | 퉬 Оbj                                               | ۲۶/۱۰/۲۰۱۵ ۹:۲۴  |                                      |
| 🖳 Computer        | I RTE                                               | ۲۶/۱۰/۲۰۱۵ ۰۹:۲۴ |                                      |
| 🏭 WINDOWS (C:)    | EDBlinky.uvprojx                                    | ۲۲/۰۸/۲۰۱۵ ۰۹:۴۶ |                                      |
| ECA (D:)          |                                                     |                  |                                      |
| 🙀 DVD RW Drive (I |                                                     |                  | No preview available.                |
| 🐌 Datasheet 👘     |                                                     |                  |                                      |
| 🔒 Samples         |                                                     |                  |                                      |
| 🍌 Schematic       |                                                     |                  |                                      |
| 📕 Tools 🚽         |                                                     |                  |                                      |
| 👝 FRIENDLYARM (   |                                                     |                  |                                      |
| 🔮 CD Drive (J:)   |                                                     |                  |                                      |
| 🗣 Network 👻       | ٠                                                   | Þ                |                                      |
| File              | name: LEDBlinky.uvprojx                             | •                | Project Files (*.uvproj;*.uvprojx) 🔻 |
|                   |                                                     |                  | Open Cancel                          |

فرمت پروژهها.uvprojx. هستند که بعد از انتخاب آن روی Open کلیک می کنیم؛ سپس کدها وارد برنامه می شوند.

همچنین اگر بخواهیم یک پروژهای جدید ایجاد کنیم به روش زیر اقدام میکنیم:

3- ابتدا از منوی Project گزینهی New uVision Project را میزنیم:

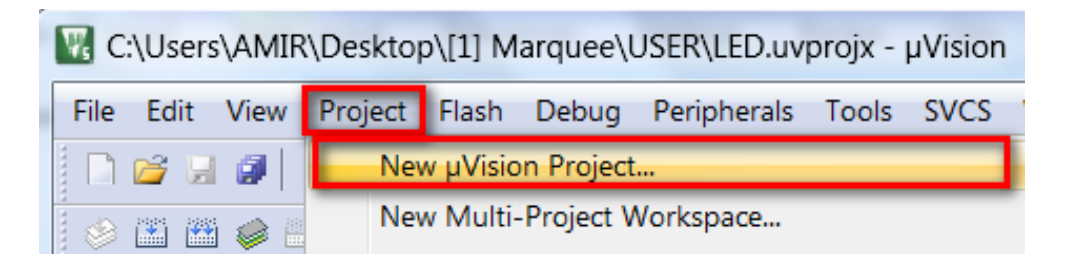

4- در پنجرهای که باز میشود یک نام مناسب برای پروژه وارد کنید و آن را در مسیر دلخواه خود ذخیره کنید. بعد ازآنجام عملیات ذخیرهسازی پنجرهای باز میشود، در این پنجره باید میکروکنترلر موردنظر خود را انتخاب کنیم (پردازندهای که میخواهید برایش برنامه بنویسید) ما در اینجا از شاخه NXP و زیرشاخهی LPC176x و ازآنجا LPC1768 را انتخاب میکنیم و سپس بر روی گزینه OK کلیک کنیم.

| Select Device for Target 'Target 1'                                                                                                    | ×                                                                                                    |
|----------------------------------------------------------------------------------------------------|----------------------------------------------------------------------------------------------------|
| CPU                                                                                                    |                                                                                                    |
| Software Packs Vendor: NXP Device: LPC1768                                                                                                    | •                                                                                                    |
| Toolset: ARM<br>Search:                                                                                                    |                                                                                                    |
| Image: NXP         Image: LPC1700 Series         Image: LPC175x         Image: LPC175x         Image: LPC176x         Image: LPC176x         Image: LPC176x         Image: LPC1763         Image: LPC1764         Image: LPC1765         Image: LPC1766         Image: LPC1767         Image: LPC1768 | Description:<br>NXP's LPC1700 series are high performance MCUs for embedded<br>applications featuring a high level of integration and low power<br>consumption.<br>Typical applications include eMetering, Lighting, Industrial networking,<br>Alarm systems, White goods and Motor control.<br>- Quadrature Encoder interface,<br>- Motor control PWM for three-phase motor<br>- 2-input plus 2-output 12S-bus interface<br>- Code Read Protection (CRP) with different security levels.<br>- Unique device serial number |
| (                                                                                                    | OK Cancel Help                                                                                                    |

صفحهای که باز میشود را OK نمایید.

| Sel.                           | Variant  | Version                                                               | Description                                                                                                    |  |  |  |
|--------------------------------|----------|-----------------------------------------------------------------------|----------------------------------------------------------------------------------------------------|--|--|--|
|                                | MCB1700  | 1.0.0                                                                 | Keil Development Board MCB1700                                                                                         |  |  |  |
|                                |          |                                                                       | Cortex Microcontroller Software Interface Components                                                                   |  |  |  |
|                                |          |                                                                       | Unified Device Drivers compliant to CMSIS-Driver Specifications                                                        |  |  |  |
|                                | API      | 1.0.0                                                                 | Run API test for enabled drivers                                                                                       |  |  |  |
|                                |          |                                                                       | ARM Compiler Software Extensions                                                                                       |  |  |  |
| B Tevice Startup, System Setup |          |                                                                       |                                                                                                    |  |  |  |
|                                | MDK-Pro  | 6.4.0                                                                 | File Access on various storage devices                                                                                 |  |  |  |
| MDK-Pro                        |          | 5.26.1                                                                | User Interface on graphical LCD displays                                                                               |  |  |  |
|                                | MDK-Pro  |                                                                       | IP Networking using Ethernet or Serial protocols                                                                       |  |  |  |
|                                | MDK-Pro  | 6.4.0                                                                 | USB Communication with various device classes                                                                          |  |  |  |
|                                | Descript | tion                                                                  |                                                                                                    |  |  |  |
|                                |          |                                                                       |                                                                                                    |  |  |  |
|                                | Sel.     | Sel. Variant MCB1700 API API MDK-Pro MDK-Pro MDK-Pro MDK-Pro Descript | Sel. Variant Version<br>MCB1700 1.0.0<br>API 1.0.0<br>MDK-Pro 6.4.0<br>MDK-Pro 6.4.0<br>MDK-Pro 6.4.0<br>MDK-Pro 6.4.0 |  |  |  |

5- هماکنون از منوی File گزینه New را انتخاب کنید:

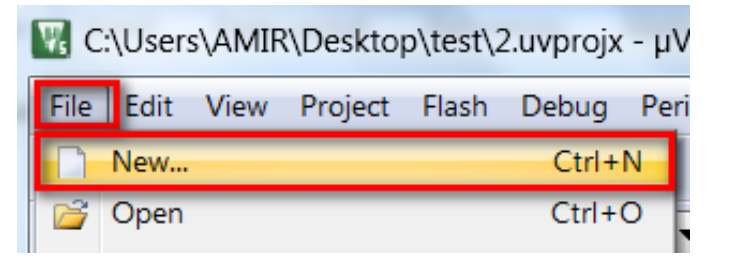

مشاهده می کنید که یک ویرایشگر متن در صفحه باز می شود از منوی فایل گزینه saveرا انتخاب کنید:

| W. ( | C:\Users\AMIR\Desktop\test\2.uvprojx - μVision |      |         |       |       |     |            |       |       |          |  |
|------|------------------------------------------------|------|---------|-------|-------|-----|------------|-------|-------|----------|--|
| File | Edit                                           | View | Project | Flash | Debug | Per | ipherals   | Tools | SVCS  | Window   |  |
|      | New                                            |      |         |       | Ctrl+ | N   | 19 12      | 19 19 |       | //#//# 🛛 |  |
| 6    | Open                                           |      |         |       | Ctrl+ | 0   | - <u>K</u> | 🐣 🔁 - | 🔶 🔶 🖗 |          |  |
|      | Close                                          |      |         |       |       |     |            |       | • • • |          |  |
|      | Save                                           |      |         |       | Ctrl+ | S   |            |       |       |          |  |
|      | C                                              | -    |         |       |       | -   |            |       |       |          |  |

و فایل را در کنار پروژه بانام دلخواه و با پسوند C (برای درج پسوند در آخر نام عبارت C را بنویسید) ذخیره کنید.

| Save As                       |   |            |    |             |          | X        |
|-------------------------------|---|------------|----|-------------|----------|----------|
| O ↓ test ►                    |   | <b>▼ €</b> | ,  | Search test |          | ٩        |
| Organize  Vew folder          |   |            |    |             | •        | 0        |
| 🚖 Favorites                   |   | N          | am | e           | <u> </u> |          |
| 📃 Desktop                     |   |            | LL | istings     |          |          |
| 🐌 Downloads                   | Ξ |            | 6  | Objects     |          |          |
| 📚 Recent Places               |   |            | 1  | .uvguix.AMI | R        |          |
| 🐌 Google Drive                |   |            | 1  | .uvoptx     |          |          |
| 😌 Dropbox                     |   | ×.         | 1  | .uvprojx    |          |          |
| 🖷 New Download                |   |            | 2  | 2.uvoptx    |          |          |
|                               |   | £          | 2  | uvprojx     |          |          |
| 🚝 Libraries                   |   |            | ÌТ | EST         |          |          |
| Documents                     |   |            |    |             |          |          |
| 🕹 Music                       |   |            |    |             |          |          |
| Dictures                      | Ŧ | •          | 1  | II          |          | •        |
| File name: TEST.C             |   |            |    |             |          | -        |
| Save as type: All Files (*.*) |   |            |    |             |          | •        |
| Hide Folders                  |   | (          |    | Save        | Cance    | <u>ا</u> |

6- اکنون باید فایل متنی را به پروژه معرفی کنید. برای این کار در پالت Project Workspace روی گزینه Target 1 کلیک راست کنید و در آنجا گزینهی manege components را انتخاب کنید در صورت که پالت project workspace در برنامه شما وجود ندارد از منوی view گزینه project window را انتخاب نمایید.

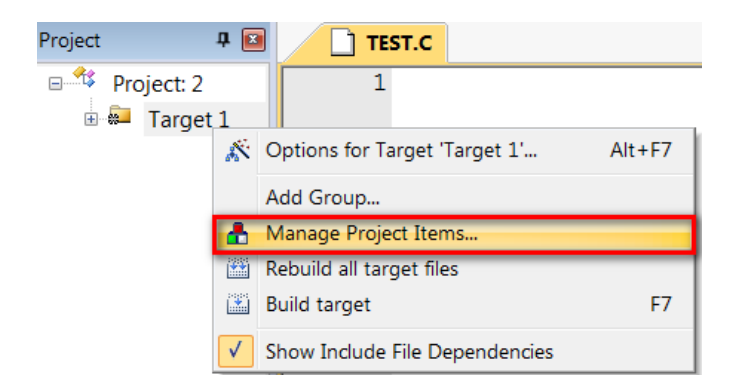

بعد از انتخاب manege components پنجره زیر باز میشود:

| Manage P <mark>ro</mark> ject Ite | ms                      | $[0,1] \not = (0,1) \in \mathbb{R}$ |         | 1400      | X        |
|-----------------------------------|-------------------------|-------------------------------------|---------|-----------|----------|
| Project Items Fol                 | ders/Extensions   Books |                                     |         |           |          |
|                                   |                         |                                     |         |           |          |
| Project Target                    | s: <u>"</u> X≯4         | Groups:                             | 👛 🗙 🗲 🗲 | Files:    | × 🛧 🗲    |
| Target 1                          |                         | Source Group 1                      |         |           |          |
|                                   |                         |                                     |         |           |          |
|                                   |                         |                                     |         |           |          |
|                                   |                         |                                     |         |           |          |
|                                   |                         |                                     |         |           |          |
|                                   |                         |                                     |         |           |          |
|                                   |                         |                                     |         |           |          |
|                                   |                         |                                     |         |           |          |
|                                   |                         |                                     |         |           |          |
| 1                                 |                         | 1                                   |         | <br>      | Files    |
| Seta                              | s Current Target        |                                     |         | Add Files | as Image |
|                                   |                         |                                     |         |           |          |
|                                   |                         | ОК                                  | Cancel  |           | Help     |

بر روی Add File کلیک کنید و در پنجرهای که باز میشود، فایل متنی که با پسوند C ذخیره کردید بازکنید (بر روی Add یکبار کلیک کنید و

| Manage Project Items                                   |                    |
|--------------------------------------------------------|--------------------|
| Project Items   Folders/Extensions   Books             |                    |
| Reference Contract Add Files to Group 'Source Group 1' |                    |
| Look in: 📜 test 🔹 🔹                                    |                    |
| Name                                                   | Date modified      |
| Istings                                                | عصر ۲۱/۱۰/۲۰۱۵     |
| Objects                                                | عصر ۲۱/۱۰/۲۰۱۵     |
| TEST.C                                                 | عصر ۲۱/۱۰/۲۰۱۵     |
|                                                        |                    |
|                                                        |                    |
|                                                        |                    |
| File name: TEST.C                                      | Add                |
| Files of type: C Source file (*.c)                     | ✓ Close            |
|                                                        |                    |
|                                                        |                    |
|                                                        | Add Files          |
| Set as Current Target                                  | Add Files as Image |
|                                                        |                    |
| ОК                                                     | Cancel Help        |

سپس پنجره را ببندید)

مشاهده می کنید که با کلیک روی ok فایل متنی project workspace افزوده می شود.

| × + + |
|-------|
|       |
|       |
|       |
|       |

7- مجدداً 0k را بزنید مراحل ایجاد پروژه به پایان رسید.

سپس کد نویسی موردنظر خود را در محیط ویرایشگر انجام دهید.

| main. | د                                           |
|-------|---------------------------------------------|
| 1 🚍   | /*                                          |
| 2     | ECA LPC1768 Training Board V2               |
| 3     |                                             |
| 4     | www.ECA.ir                                  |
| 5     | www.eShop.ECA.ir                            |
| 6     | www.Forum.ECA.ir                            |
| 7     | */                                          |
| 8     |                                             |
| 9     | <pre>#include <lpc17xx.h></lpc17xx.h></pre> |
| 10    | <pre>#include "bsp.h"</pre>                 |
| 11    |                                             |
| 12    | void delay(int dly)                         |

8- بعد از اتمام کد نویسی در بالای پنجرهی project workspace و بر روی آیکون target options کلیک کنید:

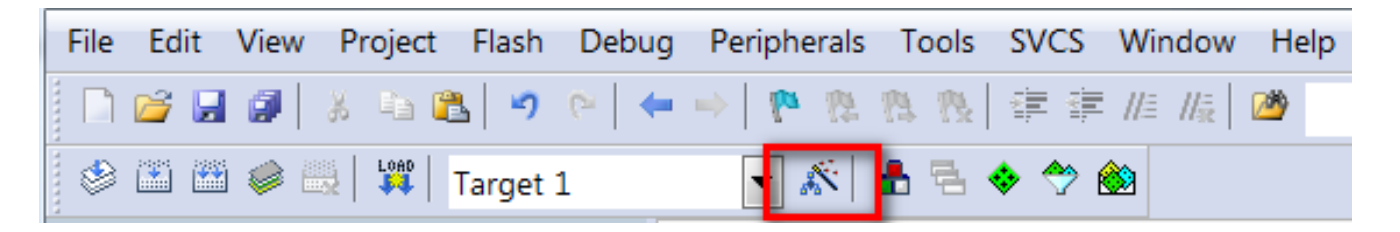

یا از منوی flash گزینه Configure Flash tools را انتخاب نمایید:

| File   | Edit | View | Pr | oject | Flas | h  | Debug    | Peripherals | Тос | ols |
|--------|------|------|----|-------|------|----|----------|-------------|-----|-----|
| 1      | 📬 🔛  |      | *  | la f  | LOAD | D  | ownload  |             | F8  | 8   |
| ۲      |      | 6    |    |       |      | Er | ase      |             |     | 4   |
| Projec | ct   |      |    |       |      | С  | onfigure | Flash Tools |     |     |

9- در پنجره بازشده، تب output را انتخاب کنید و گزینه create hex file را تیک بزنید و سپس بر روی ok کلیک کنید. با انجام دادن این عمل فایل هگز hex به خروجی فایلهای پروژه افزوده میشود.

| Options for Target 'Target 1'                                                      |                   |
|------------------------------------------------------------------------------------|-------------------|
| Device   Target Output   Listing   User   C/C++   Asm   Linker   Debug   Utilities |                   |
| Select Folder for Objects Name of Executable: LED                                  |                   |
| <ul> <li>Create Executable:\OBJ\LED</li> <li>✓ Debug Information</li> </ul>        | Create Batch File |
| Create HEX File                                                                    |                   |
| C Create Library:\OBJ\LED.lib                                                      |                   |
|                                                                                    |                   |
|                                                                                    |                   |
|                                                                                    |                   |
|                                                                                    |                   |
| OK Cancel Defaults                                                                 | Help              |

10-در همین پنجره (پنجره بالا) بر روی target کلیک کنید و در بخش (Mhz) مقدار فرکانس کاری میکرو را مشخص کنید مقدار کریستالی که به میکرو متصل است را در این بخش بنویسید.

مقدار كريستال برد 12 مگاهرتز است.

| Options for Target 'LPC17xx'                                       | × |
|--------------------------------------------------------------------|---|
| Device Target Output Listing User C/C++ Asm Linker Debug Utilities |   |
| NXP LPC1768                                                        |   |
| Xtal (MHz): 12.0 ARM Compiler: Use default compiler version        | • |
| Operating system: None                                             |   |

نكته: مقدار كريستال، با زمان توليدشده رابطه مستقيم دارد. درصورتي كه مقدار كريستال متصل شده به ميكرو يكى نباشد، برنامه بهدرستي اجرا

نمىشود.

27

11-در این مرحله قصد کامپایل کردن برنامه راداریم، برای این کار به منوی Project بروید و در آنجا گزینه build target را انتخاب کنید. با این کار برنامه کامپایل میشود و کد هگز مربوطه در محل ذخیره فایل اصلی ذخیره میشود.

|   | Proj | ect Flash                 | Debug       | Peripherals    | Tools | SVCS | Window | Help |        |
|---|------|---------------------------|-------------|----------------|-------|------|--------|------|--------|
| 1 |      | New µVisio                | on Project  |                |       |      |        |      |        |
|   |      | New Multi                 | -Project V  | Vorkspace      |       |      |        |      |        |
|   |      | Open Proj                 | ect         |                |       |      |        |      |        |
|   |      | Save Proje                | ct in µVisi | on4 format     |       |      |        |      |        |
| E |      | Close Proje               | ect         |                |       |      |        |      |        |
| 1 |      | Export                    |             |                |       |      |        |      | +      |
| 5 |      | Manage                    |             |                |       |      |        |      | •      |
|   |      | Select Dev                | ice for Tar | get 'Target 1' |       |      |        |      |        |
|   |      | Remove It                 | em          |                |       |      |        |      |        |
|   | ×    | Options fo                | r Target '  | Farget 1'      |       |      |        |      | Alt+F7 |
| 4 |      |                           |             |                |       |      |        |      |        |
| 4 |      | Clean targ                | ets         |                |       |      |        |      |        |
| 4 |      | Clean targ<br>Build targe | ets<br>et   |                |       |      |        |      | F7     |

درصورتی که خطا یا اشکالی در برنامه وجود داشته باشد، در قسمت output window پیغام خطابه نمایش درمی آید.

| Build Output                                                                                                   | <b>џ</b> 🗵 | J |
|----------------------------------------------------------------------------------------------------|------------|---|
| *** Using Compiler 'V5.05 update 2 (build 169)', folder: 'C:\Keil_v5\ARM\ARMCC\Bin'<br>Build target 'Target 1' | <b>^</b>   | ĺ |
| "\OBJ\LED.axf" - 0 Error(s), 0 Warning(s).<br>Build Time Elapsed: 00:00:00                                     |            |   |
|                                                                                                    | •          |   |

### پروگرام کردن برد توسط J-Link و کامپایلر Keil

1- ابتدا برد آموزشی NXP LPC1768 را به پروگرام J-Link و کابل IUSB ن را به کامپیوتر متصل می کنیم.

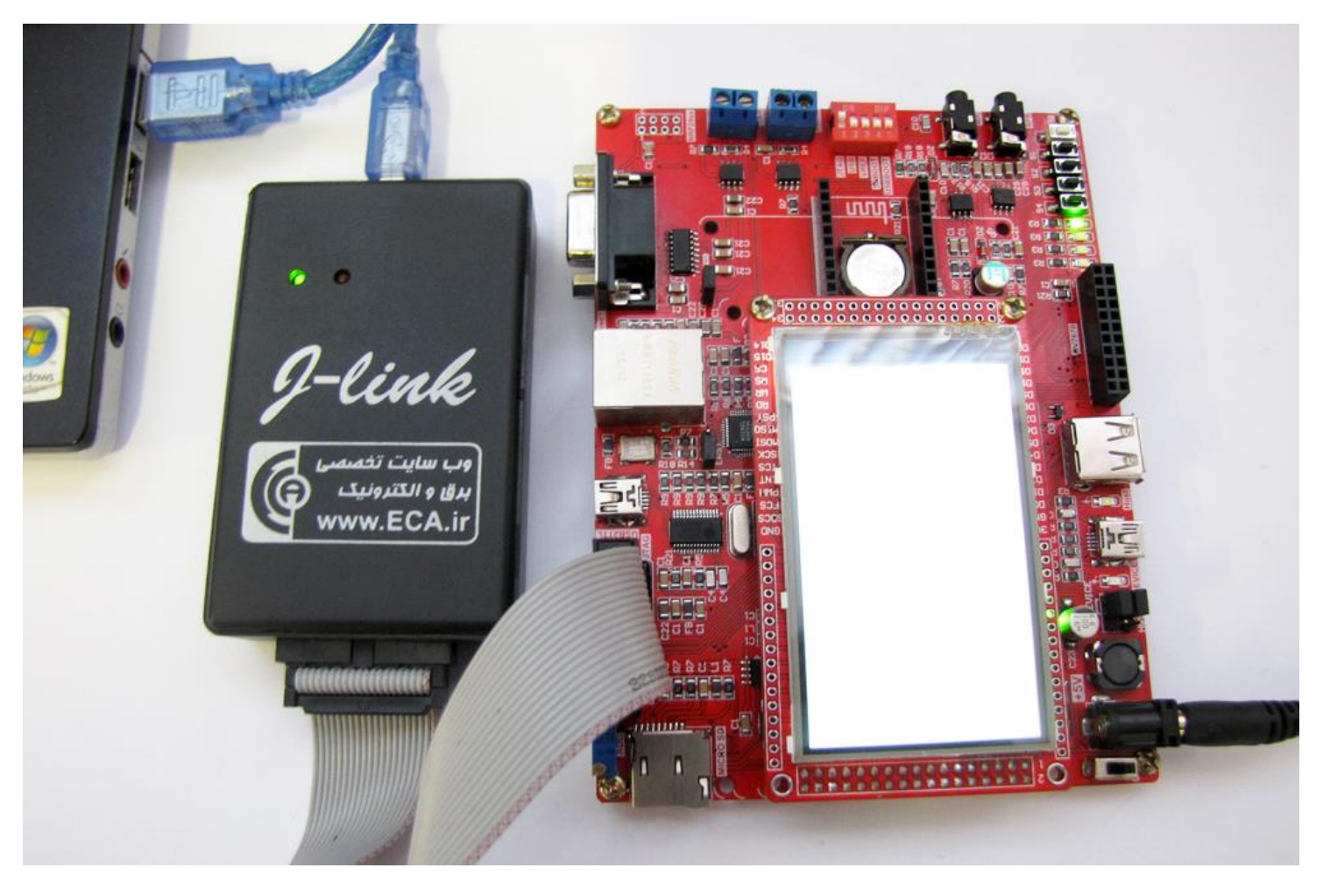

2- از منو گزینه Flash را کلیک کرده و ازآنجا گزینهی ...Configure Flash Tools را انتخاب می کنیم:

| File                          | Edit | View  | Proj | ject     | Flas | h   | Debug  | Peripherals | Тос | ols |
|-------------------------------|------|-------|------|----------|------|-----|--------|-------------|-----|-----|
|                               | 😂 見  | 0     | ∦ ⊑  | <b>)</b> | LOAD | Do  | wnload |             | F8  | 8   |
| ٩                             |      | ) 🥪 I |      |          |      | Era | ase    |             |     |     |
| Project Configure Flash Tools |      |       |      |          |      |     |        |             |     |     |

-3 سپس از سربرگ Utilities و از قسمت Configure Flash Menu Command گزینهی Use Target Driver for Flash Programming را تیک
 زده و از آنجا نوع پروگرامر مورداستفاده را که J-Link است را انتخاب میکنیم.

| V | Options for Target 'Target 1'                                |                                         |
|---|--------------------------------------------------------------|-----------------------------------------|
| C | Device   Target   Output   Listing   User   C/C++   Asm   Li | nker Debug Utilities                    |
|   | Configure Flash Menu Command                                 | <b>1</b>                                |
|   | • Use Target Driver for Flash Programming                    | Use Debug Driver                        |
|   | J-LINK / J-TRACE Cortex                                      | Settings Vpdate Target before Debugging |
| 1 | Init File:                                                   | Edit                                    |

در بعضی مواقع Keil بهصورت خودکار پروگرامر را شناسایی کرد و بهصورت زیر نمایش میدهد

| Options for Target 'LPC17xx'                                | ×                                       |
|-------------------------------------------------------------|-----------------------------------------|
| Device Target Output Listing User C/C++ Asm                 |                                         |
| Configure Flash Menu Command                                |                                         |
| <ul> <li>Use Target Driver for Flash Programming</li> </ul> | ✓ Use Debug Driver                      |
| Use Debug Driver                                            | Settings Update Target before Debugging |

و درنهایت بر روی Ok کلیک می کنیم.

4- حال نوبت به قدم نهایی پروگرام کردن میکرو میرسیم برای این کار از منوی Flash گزینه Download را میزنیم.

| File Edit    | View Project | Flash | Debug Pe      | ripherals Tools |
|--------------|--------------|-------|---------------|-----------------|
| 🗋 💕 🛃        | Ø 🕺 🖬 🕯      |       | ownload       | F8              |
| 😒 🖭 😁        | 🧼 🔜 🔓        | Er    | rase          |                 |
| 2<br>Project |              | C     | onfigure Flas | h Tools         |

چند لحظه منتظر میمانیم تا عملیات انتقال انجام شود. پیامی مبنی بر موفق آمیز بودن عملیات در قسمت Log برنامه نمایش داده خواهد شد: که خط اول موفق آمیز بودن عملیات Erase کردن را نشان میدهد. خط دوم موفق آمیز بودن عملیات Program کردن و درنهایت خط سوم موفق آمیز بودن چک مجدد کدهای انتقال دادهشده به میکرو را نمایش خواهد داد.

| Build Output                    | 4 🖻      |
|---------------------------------|----------|
| Erase Done.                     |          |
| Programming Done.               |          |
| Verify OK.                      |          |
| Application running             |          |
| Flash Load finished at 17:45:11 | <b>v</b> |
|                                 | h        |

به همین سادگی توانستیم بدون اعمال تنظیمات سختافزاری و نرمافزاری طولانی برد NXP LPC1768 را پروگرام کنیم. در قسمتهای بعدی طریقهی دیباگ کردن توسط J-Link و Keil را آموزش خواهیم داد.

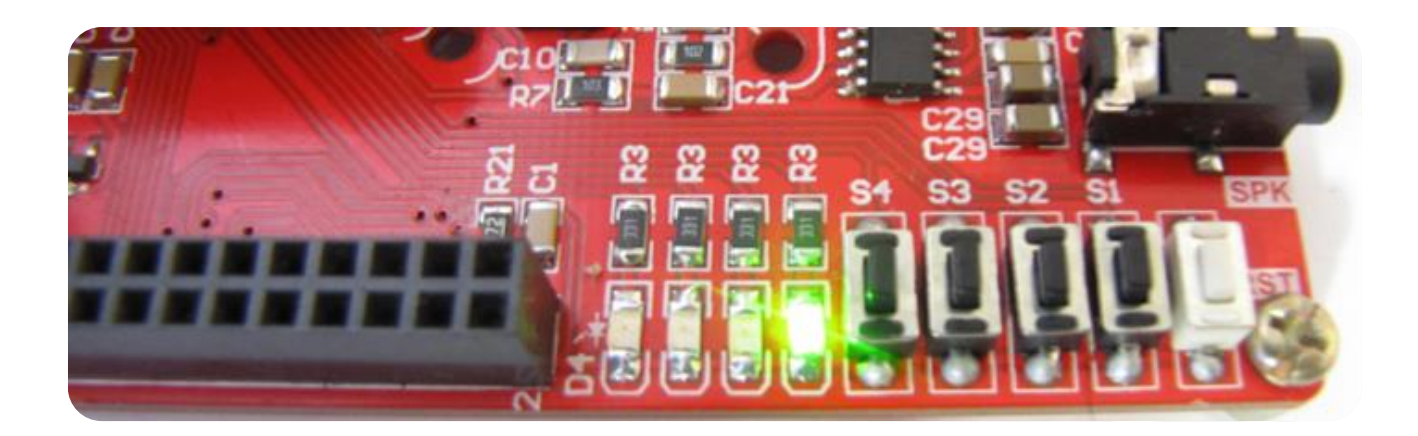

# دیباگ کردن برد توسط کامپایلر Keil و پروگرامر J-Link

1− ابتدا از منوی Project گزینهی Options for Target را انتخاب میکنیم:

| 🗋 🧉 🛃 🚺 🛛 New µVision Project             |                                     |  |  |  |  |  |  |  |
|-------------------------------------------|-------------------------------------|--|--|--|--|--|--|--|
|                                           |                                     |  |  |  |  |  |  |  |
| New Multi-Project Workspace               |                                     |  |  |  |  |  |  |  |
| Open Project                              |                                     |  |  |  |  |  |  |  |
| Project Save Project in µVision4 format   |                                     |  |  |  |  |  |  |  |
| Close Project                             |                                     |  |  |  |  |  |  |  |
| Export                                    |                                     |  |  |  |  |  |  |  |
|                                           | ⊢▶                                  |  |  |  |  |  |  |  |
|                                           |                                     |  |  |  |  |  |  |  |
|                                           | Select Device for Target 'Target 1' |  |  |  |  |  |  |  |
| Remove Item                               | Remove Item                         |  |  |  |  |  |  |  |
| 🖃 🗁 💦 💦 Options for Target 'Target 1' Alt | +F7                                 |  |  |  |  |  |  |  |

سپس از صفحهی بازشده سربرگ Debug را انتخاب میکنیم سپس تیک Use را میزنیم و سپس نوع پروگرامر متصل به آنکه J-Link است را انتخاب خواهیم کرد.

| Options for Target 'Target 1'                      |                                        |
|----------------------------------------------------|----------------------------------------|
| Device Target Output Listing User C/C++ Asm Linker | Debug Utilities                        |
| Use Simulator with restrictions     Settings       | Use: J-LINK / J-TRACE Cortex  Settings |
| Load Application at Startup     Run to main()      | ✓ Load Application at Startup          |

سپس به سربرگ Utilities رفته و بعد از زدن تیک گزینهی Use Target Driver for Flash Programming نوع پروگرامر متصل به برد که در اینجا J-Link است را انتخاب میکنیم. سپس روی گزینه Settings کلیک میکنیم.

| Options for Target 'LPC17xx'           | ×                                          |
|----------------------------------------|--------------------------------------------|
| Device Target Output Listing User      | C/C++ Asm Linker Debug Utilities           |
| Configure Flash Menu Command           |                                            |
| Use Target Driver for Flash Programmer | ning 🔽 Use Debug Driver                    |
| Use Debug Driver                       | Settings IV Update Target before Debugging |
| loit File:                             | Edit                                       |

هماکنون در صفحهی جدید بر روی Add کلیک کرده و از پنجرهی بازشده میکرو موردنظر خود (در اینجا LPC17xx) را انتخاب میکنیم و مجدداً بر روی

Add کلیک نمایید.

| Download Function<br>Cownload Function<br>C Erase Full Chip<br>C Erase Sectors<br>C Do not Erase<br>Programming Algorithm | <ul> <li>✓ Program</li> <li>✓ Verify</li> <li>✓ Reset and Reset and Reset</li></ul> | RAM for Ag<br>Start: Ox | gorith<br>1000 | m<br>10000 Size: 0x0800                                                                                                    |                                                  |                                                                                                    |                                                                                                    |  |
|----------------------------------------------------------------------------------------------------|----------------------------------------------------------------------------------------------------|-------------------------|----------------|----------------------------------------------------------------------------------------------------|--------------------------------------------------|----------------------------------------------------------------------------------------------------|----------------------------------------------------------------------------------------------------|--|
| Description                                                                                                    | Device Size                                                                                                    | Device Type             |                | Address Range                                                                                                    |                                                  |                                                                                                    |                                                                                                    |  |
| LPC17xx IAP 512kB Flash                                                                                                   | 512k                                                                                                    | On-chip Flash           | 0              | 0000000H - 0007FFFFH                                                                                                    |                                                  |                                                                                                    |                                                                                                    |  |
|                                                                                                    |                                                                                                    |                         | A              | Description                                                                                                    | Inm                                              | Davias Tres                                                                                                    | Origin                                                                                                    |  |
|                                                                                                    |                                                                                                    |                         |                | LPC17xx IAP 512kB Flash                                                                                                    | 512k                                             | On-chip Flash                                                                                                    | Device Family Package                                                                                                |  |
|                                                                                                    | Add                                                                                                    | Start:                  |                | AM23X128 Hash<br>K8F5615UQA Dual Flash<br>LPC18xx/43xx S25FL032 SP<br>LPC407x/8x S25FL032 SPIFI<br>M29W640FB Flash<br>RC28F64U3x Dual Flash<br>S29GL064N Dual Flash<br>S29JL032H_BOT Flash<br>S29JL032H_TOP Flash | тым<br>64М<br>8М<br>4М<br>8М<br>16М<br>16М<br>4М | Ext. Hash 16-bit<br>Ext. Flash 32-bit<br>Ext. Flash SPI<br>Ext. Flash SPI<br>Ext. Flash SPI<br>Ext. Flash 16-bit<br>Ext. Flash 32-bit<br>Ext. Flash 32-bit<br>Ext. Flash 16-bit<br>Ext. Flash 16-bit | MDK Core<br>MDK Core<br>MDK Core<br>MDK Core<br>MDK Core<br>MDK Core<br>MDK Core<br>MDK Core<br>MDK Core<br>MDK Core |  |
|                                                                                                    |                                                                                                    |                         | -              | I<br>C:\Keil_v5\ARM\PACK\Keil\LP(                                                                                                    | C1700_DFP\2                                      | .1.0\Flash\LPC_IAP                                                                                                    | _512.FLM                                                                                                    |  |

سپس برگه را بسته و همچنین تیک گزینهی Reset and Run را میزنیم. سپس OK را میزنیم.

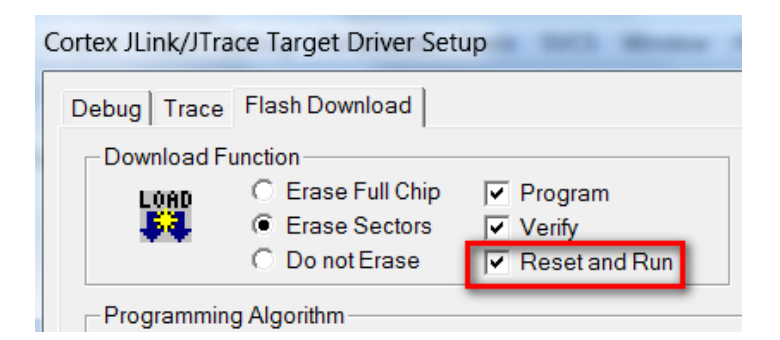

حال از منو Debug گزینهی Start/Stop Debug Session را بزنید.

| C:\Users\AMIR\Desktop\[1] Marquee\USER\LED.uvprojx - µVision |     |                           |             |  |  |  |  |  |
|--------------------------------------------------------------|-----|---------------------------|-------------|--|--|--|--|--|
| File Edit View Project Flash                                 | Deb | ug Peripherals Tools SVCS | Window Help |  |  |  |  |  |
| 🗋 😂 🛃 🗿 👗 ங 🛍 🔊                                              | ٩   | Start/Stop Debug Session  | Ctrl+F5     |  |  |  |  |  |
| 🔗 🏝 🕮 🧼 🔜 🛛 🗱 Target 1                                       | RST | Reset CPU                 |             |  |  |  |  |  |
| Project <b>N</b>                                             | -   | Dun                       | 55          |  |  |  |  |  |

چند لحظه منتظر بمانید تا برنامه با میکرو از طریق پروگرامر J-Link ار تباط برقرار کرده و وارد حالت دیباگ شود.

| 😨 C:\Users\AMIR\Desktop\[1] Marquee\USER\LED.uvprojx - μVision                                                                                                    | X   |
|----------------------------------------------------------------------------------------------------|-----|
| File Edit View Project Flash Debug Peripherals Tools SVCS Window Help                                                                                                    |     |
| □ ☞ 🖬 🕼 🌣 🗠 🖄 🤊 ♡   ← →   隆 惣 惣  幸 幸 // // // // // //   ● 💿 🔗 🗶 🗐 ● ○ ⊘ 会 🗐 🗐 🔍                                                                                                    |     |
|                                                                                                    |     |
| Registers 🕈 🖬 Disassembly                                                                                                    | д 🔳 |
| Register Value                                                                                                    | •   |
| Core R0 0x00000000  startup_stm32f10x_hd.s                                                                                                    | ▼ × |
| R1       0x0000000       148       EXPORT Reset_Handler       [WEAK]         R2       0x0000000       149       IMPORTmain       [WEAK]         R4       0x0000000       150       IMPORT SystemInit       [WEAK]         R5       0x0000000       151       LDR R0, =SystemInit         R6       0x0000000       153       LDR R0, =_main         R8       0x0000000       155       ENDP         R9       0x0000000       155       ENDP         R10       0x0000000       156 | H   |
| R12 0x0000000<br>R13 (SP) 0x0000000<br>R14 (I R) 0x0000000 ▼<br>Registers                                                                                                    | •   |
|                                                                                                    |     |
| JTAG speed: 2000 kHz<br>Load "\\OBJ\\LED.axf"                                                                                                    | * 2 |
| ASSIGN BreakDisable BreakEnable BreakKill BreakList BreakSet                                                                                                    |     |
| J-LINK / J-TRACE Cortex t1: 0.00026460 sec                                                                                                    |     |

هماکنون برنامه جهت دیباگ کردن آماده است.

حال برای انجام عملیات دیباگ کردن از منوی Debug استفاده میکنیم که بهطور مختصر عملکرد هر یک از قسمتهای اصلی را توضیح خواهیم داد. Start/Stop Debug Session: برنامه و میکرو را جهت انجام عملیات دیباگ آماده میکنید

| Reset CPU: بازنشانی میکرو و اجرای برنامه از اول                       | Window   | SVCS | Tools    | Peripherals    | Debug              |
|-----------------------------------------------------------------------|----------|------|----------|----------------|--------------------|
| Rur: احدای کا بدنامه                                                  | Ctrl+F5  | 'n   | g Sessio | rt/Stop Debu   | 🕘 Sta              |
|                                                                       |          |      |          | set CPU        | RST Res            |
| <b>Stop:</b> متوقف كردن برنامه                                        | F5       |      |          | n              | ≣↓ Ru              |
| <b>Step:</b> خط موردنظر را اجرا می <i>ک</i> ند                        |          |      |          | q              | Sto                |
|                                                                       | F11      |      |          | p              | ₹} Ste             |
| Step Over: اجرای یک دستور یا سطر بدون داخل شدن به توابع               | F10      |      |          | p Over         | {}↓ Ste            |
| Sten Out: احمام، کامل تاریخ میرگشتند به تاریخ فیاخوانی کننده          | Ctrl+F11 |      |          | p Out          | Ĵ <sup>≁</sup> Ste |
| المان وعادة الجرابي عالل فالع والجر عشيل بله عالم عرا عوالي عشيانا    | Ctrl+F10 |      | ine      | n to Cursor Li | *{} Ru             |
| Run to Cursor Line: اجرای برنامه تا خطی که نشانگر موس در آن قرار دارد |          |      |          |                |                    |

### لیست برنامههای نمونه و توضیح کارکرد هر مثال

[1] GPIO-Blinky: برنامهی چشمکزن LED ها به این صورت که LED ها بهصورت ترتیبی خاموش و روشن می شوند.

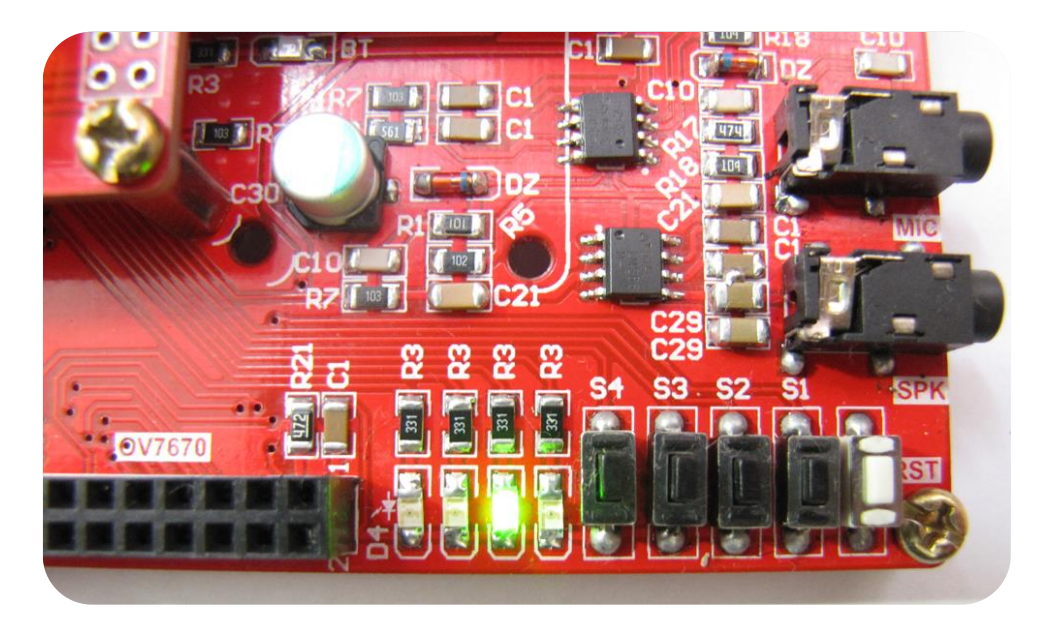

[2] GPIO-BTN2LED: با این برنامه با فشار هر دکمه روی برد، LED مربوطه روشن خواهد داشت.

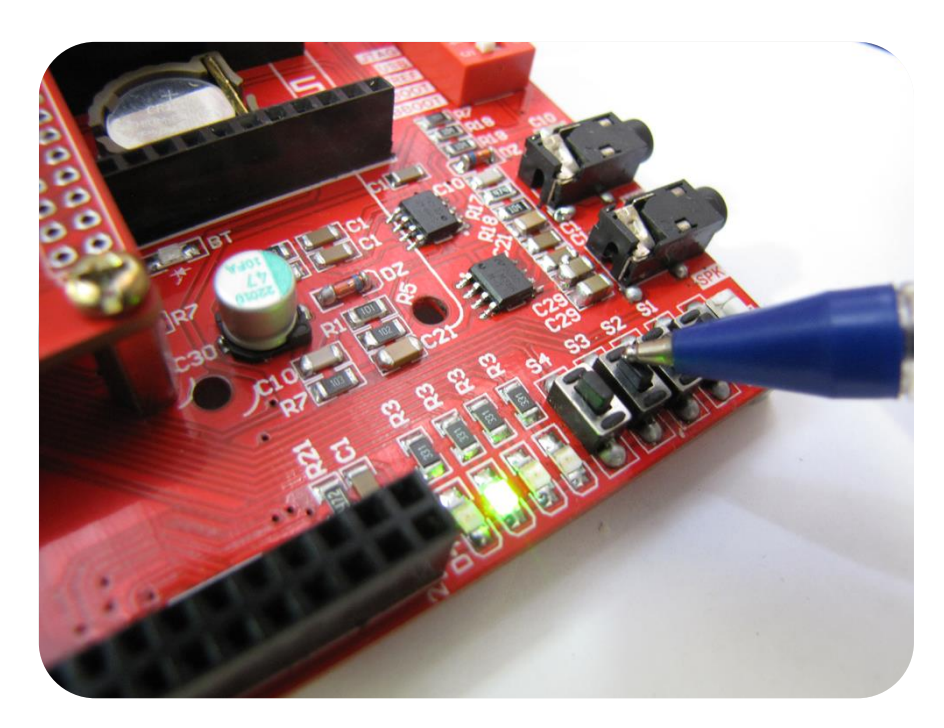

[3] GPIO-Interrupt: تست اعمال وقفه در برنامه اصلی چشمکزن روی LED ها – به این صورت که با اجرای برنامه هر LED 4 بهصورت همزمان شروع به چشمک زدن میکنند و در صورت فشار هر کلید مربوطه به هر LED یک وقفه در برنامه اصلی ایجاد خواهد شد و LED که دکمهی آن فشار داده شد چند ثانیه بهصورت چشمکزن روشن خاموش خواهد شد و مجدداً به برنامهی اصلی بازخواهد گشت.

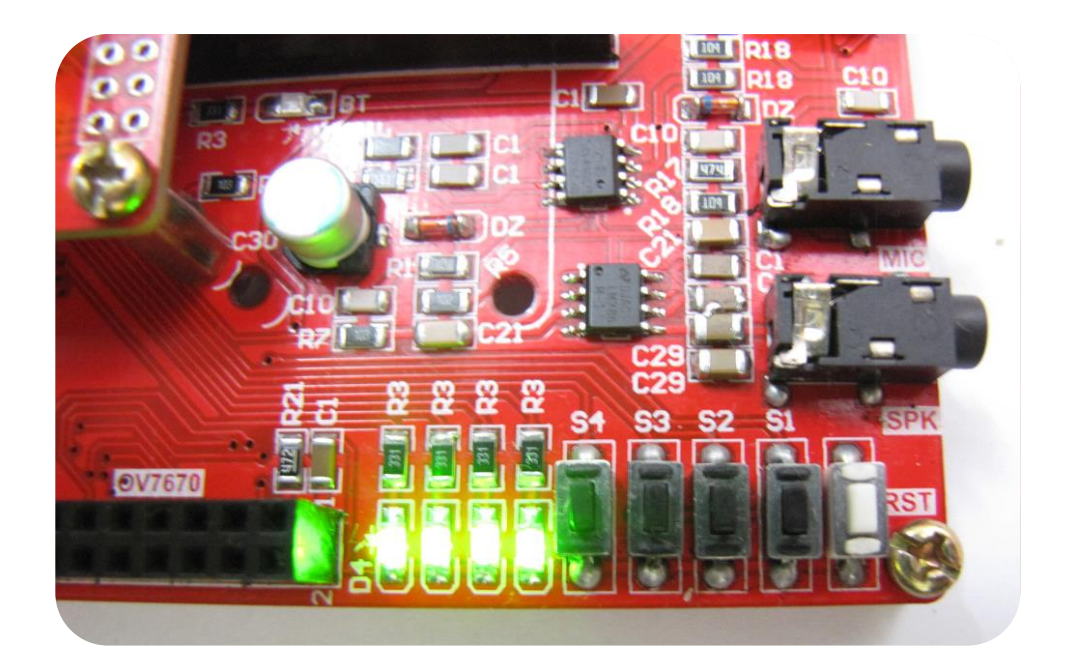

USR و راهاندازی مبدل سریال به USB از کانکتور میکرو USB تست و راهاندازی مبدل سریال به USB از کانکتور میکرو USB ا استفادهشده است که دارای مبدل USBبه سریال داخلی هست. اطلاعات از طریق پورت USBتبادل میشود. با اجرای این برنامهی شمارشگر ساده بر روی صفحه به نمایش درخواهد آمد.

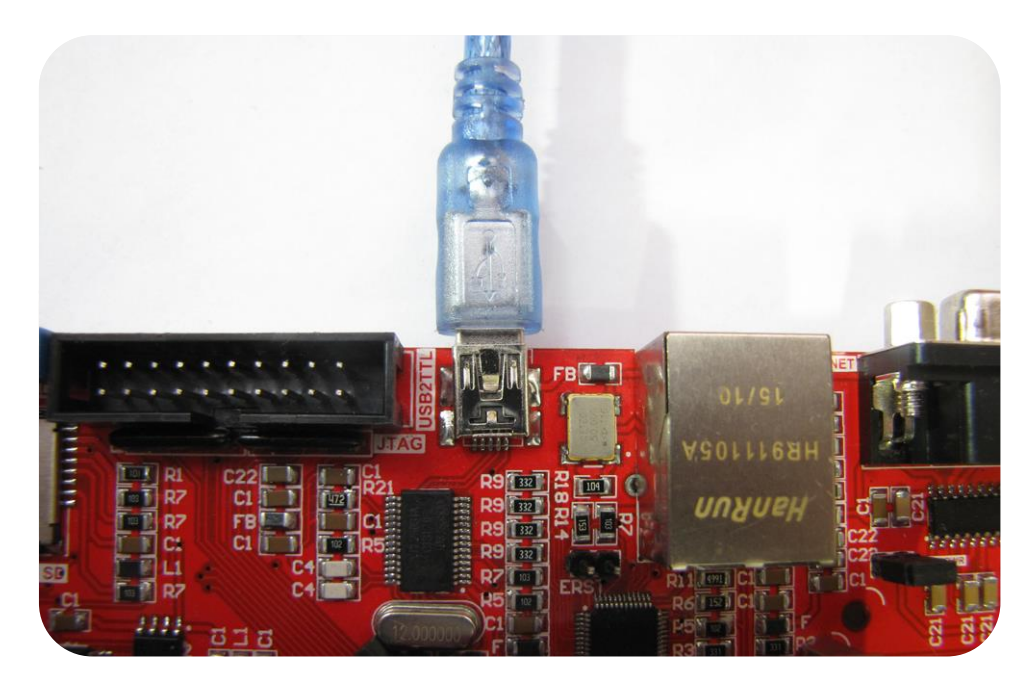

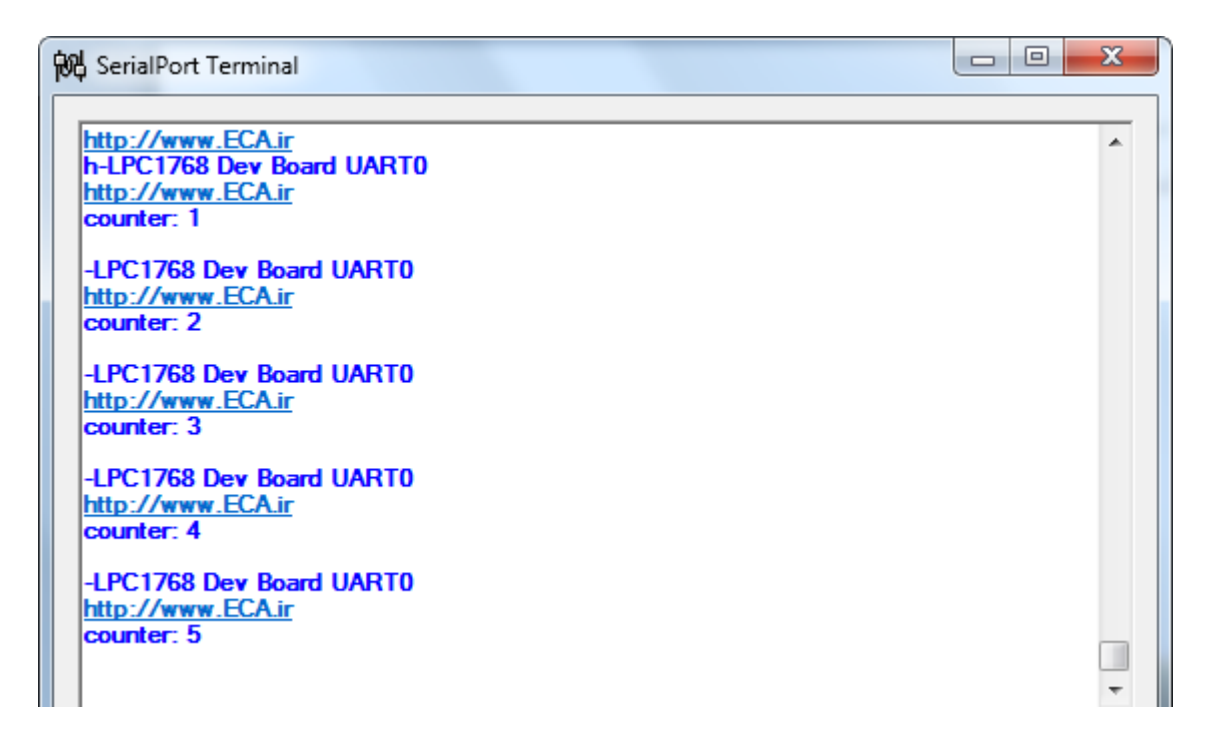

[5] UART2 RS232: جهت تبادل دیتا بهصورت سریال از طریق RS232- تست و راهاندازی واحدهای ارتباط سریال-به این صورت که بااتصال کابل RS232 میتوان به تبادل دیتا با سیستمهای مجهز به پروتکل RS232 پرداخت. در اینجا برای نمونه از پورت سریال کامپیوتر استفادهشده است. با اجرای این برنامهی شمارشگر ساده بر روی صفحه به نمایش درخواهد آمد.

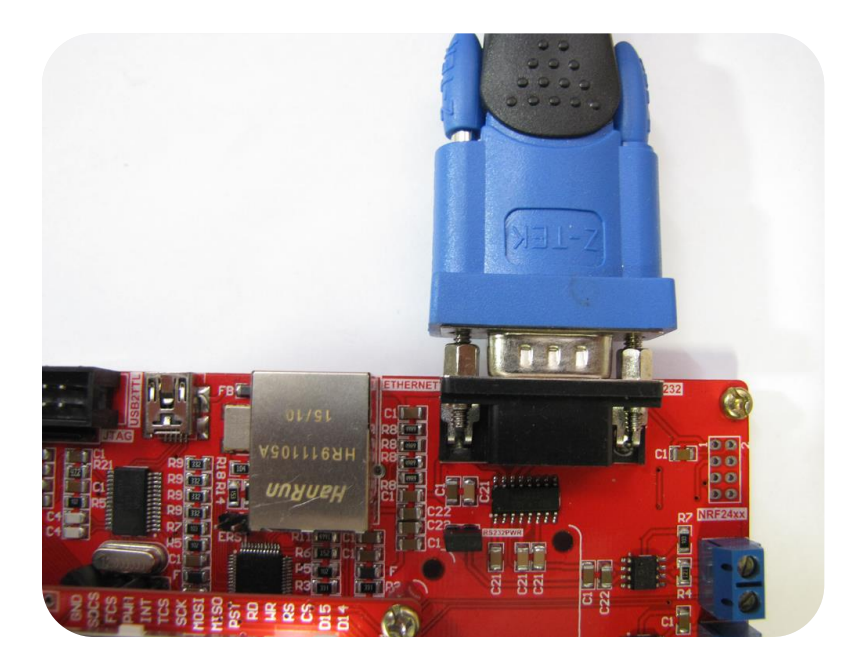

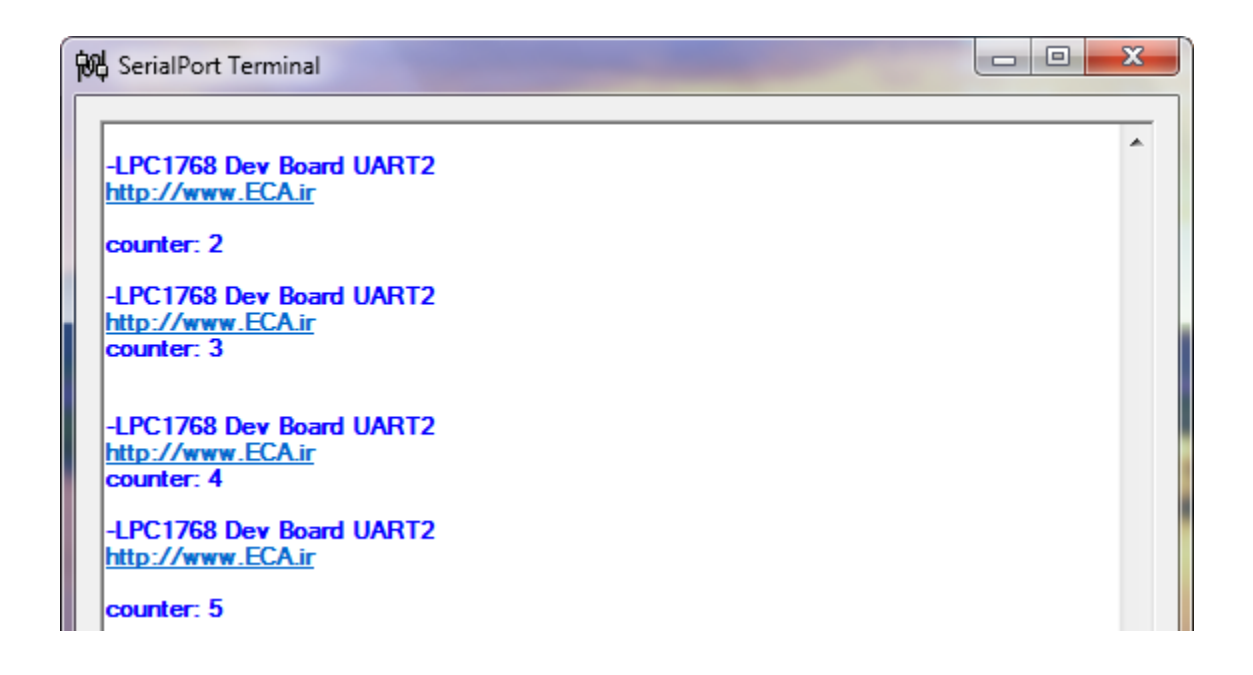

HC05 Bluetooth [6]: برنامهای جهت راهاندازی ماژول بلوتوث HC05

جهت تست و راهاندازی ماژول بلوتوث HC-05 بااتصال ماژول بلوتوث hc05 و پروگرام Sample مربوطه میتوان به تبادل دیتا با دستگاههای بلوتوث دار پرداخت.

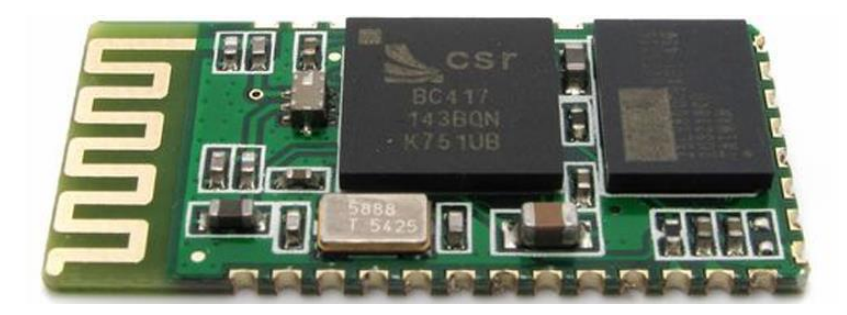

این ماژول یکی از پرکاربردترین ماژولهای بلوتوث بوده که تقریباً در تمامی پروژههایی که در آنها نیاز است که توسط میکروکنترلر اطلاعات بهصورت بلوتوث ارسال شوند از این ماژول استفاده می گردد. نحوه راهاندازی ماژول بسیار ساده بوده و از طریق پروتکل سریال به میکروکنترلر متصل می گردد. اطلاعات مختلف در این ماژول مانند تغییر نام، تغییر بادریت، تغییر پسورد pair و… از طریق ارسال ATcommand قابلتغییر است. برای تبادل اطلاعات بیسیم در فواصل کوتاه مناسب است. میتوان با آن به کامپیوتر یا تبلت، تلفن همراه و یا بین دو ماژول ارتباط برقرار کرد.

این ماژول را میتوانید از فروشگاه تهیه فرمایید:

http://link.eca.ir/620

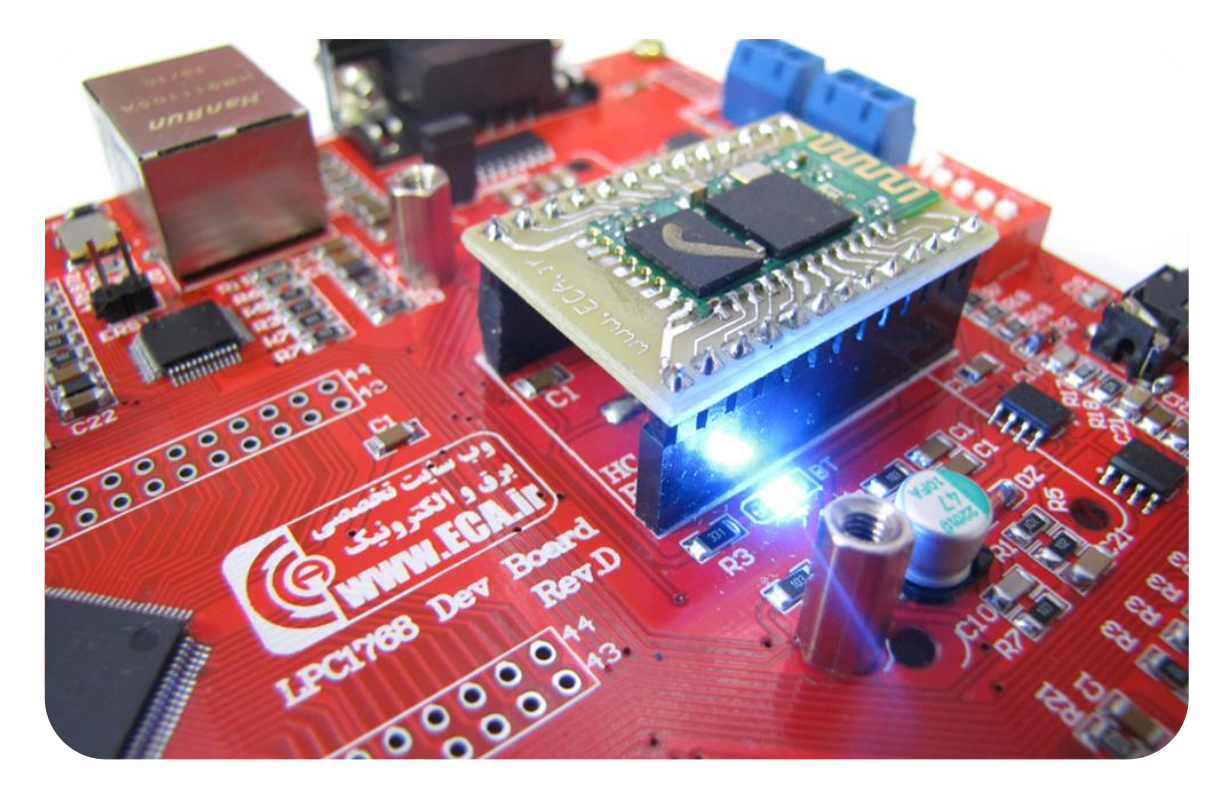

RTC [7]: راهاندازی تراشه ساعت – برنامهی جهت راهاندازی تراشه ساعت و انتقال اطلاعات آن توسط واحد سریال

| SerialPort Terminal                                                                                                    |                     |
|----------------------------------------------------------------------------------------------------|---------------------|
| 2015/6/10 12:30:00<br>2015/6/10 12:30:01<br>2015/6/10 12:30:02<br>2015/6/10 12:30:03                                                                                                    |                     |
| 2015/6/10 12:30:04                                                                                                    |                     |
| Send Data:                                                                                                    | Send                |
| Serial Port Settings       Data         COM Port:       Baud Rate:       Parity:       Data Bits:       Stop Bits:         COM12       115000       None       8       One       Image: Complex transmission of the set of the set of the | Close Port<br>About |

در این Sample دیتاها توسط واحد سریال (USB2TTL) انتقال داده خواهد شد. Baud Rate بر روی 115000 ست شود.

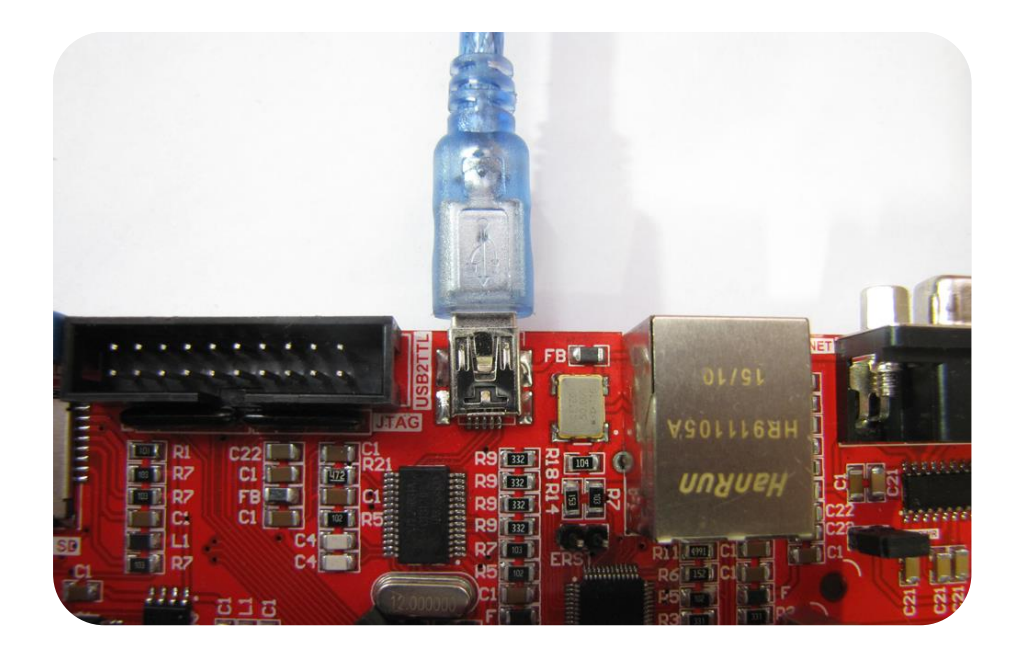

ADC [8] ADC: راهاندازی واحد مبدل آنالوگ به دیجیتال؛ بهوسیلهی مولتی ترن متصل به ADC میزان ولتاژ اعمالی به واحد ADC نمایش داده میشود. لازم به ذکر است بایستی دیپ سوئیچ مربوطه (VREF) جهت اتصال ولتاژ مرجع به مولتی ترن فعال باشد.

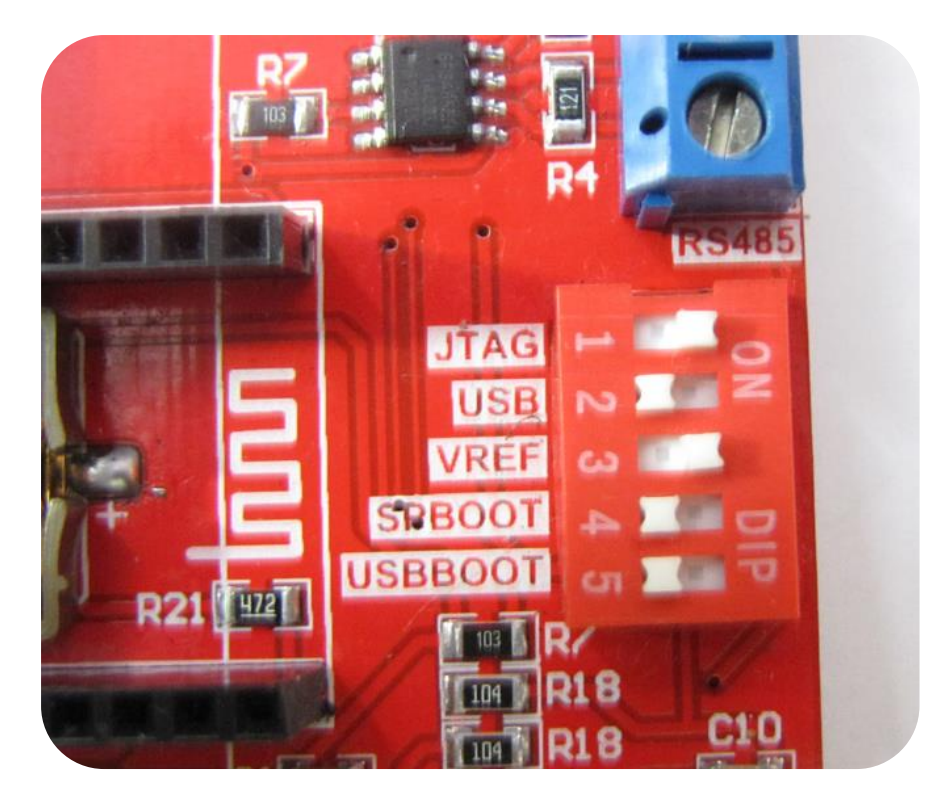

در این Sample دیتاها توسط واحد سریال (USB2TTL) انتقال داده خواهد شد. Baud Rate بر روی 115000 ست شود.

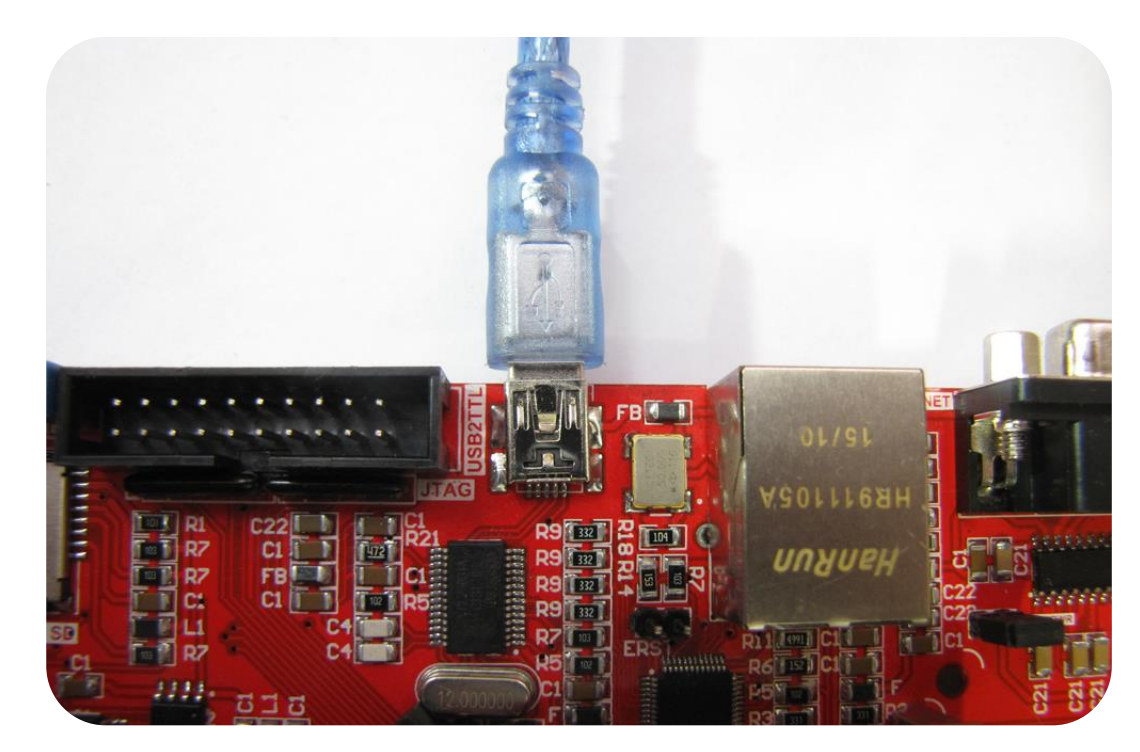

| SerialPort Terminal                                                                                                    |                            |
|----------------------------------------------------------------------------------------------------|----------------------------|
| ADC = 4095 = 3299mV<br>ADC = 4092 = 3298mV<br>ADC = 4082 = 3288mV<br>ADC = 3967 = 3196mV<br>ADC = 3967 = 3196mV<br>ADC = 3543 = 2854mV<br>ADC = 3518 = 2834mV<br>ADC = 3518 = 2834mV<br>ADC = 3826 = 3082mV<br>ADC = 3934 = 3169mV<br>ADC = 3616 = 2913mV<br>ADC = 3226 = 2599mV<br>ADC = 2006 = 2341mV<br>ADC = 2009 = 1844mV<br>ADC = 2038 = 1641mV<br>ADC = 2028 = 1633mV<br>ADC = 2025 = 1631mV | * III                      |
| Send Data:                                                                                                    | Send                       |
| Serial Port Settings       Data         COM Port:       Baud Rate:       Parity:       Data Bits:       Stop Bits:       Data         COM12       115000       None       8       One       •       •       •         Hex                                                                                                    | Close Port<br><u>About</u> |

[9] I2C-EEPROM: تست و راهاندازی حافظهی EEPROM با تراشه AT24C02- یک حافظه AT24C02با میزان حافظهی 2Kb دربرد آموزشی تعبیهشده است که بهصورت آزمایشی حافظهی EEPROMرا پاک میکند سپس مقادیری اطلاعات وارد میکند سپس همان مقادیر را خوانده و چک میکند. سپس دیتای چک شده را توسط واحد سریال انتقال میدهد.

| Ŵ | 🖞 Ser                                                                                                    | ialPor                          | t Teri                          | minal                           |                                 |                                 |                                 |                                 | 1                               | -                               |                                 | -                        |                          |                          |                          |                          |                          |                          | x |
|---|----------------------------------------------------------------------------------------------------|---------------------------------|---------------------------------|---------------------------------|---------------------------------|---------------------------------|---------------------------------|---------------------------------|---------------------------------|---------------------------------|---------------------------------|--------------------------|--------------------------|--------------------------|--------------------------|--------------------------|--------------------------|--------------------------|---|
|   | 0x5<br>0x2<br>0x4<br>0x6<br>0x8                                                                                                    | 0x6<br>0x3<br>0x5<br>0x7<br>0x1 | 0x2<br>0x4<br>0x6<br>0x8<br>0x2 | 0x3<br>0x5<br>0x7<br>0x1<br>0x3 | 0x4<br>0x6<br>0x8<br>0x2<br>0x4 | 0x5<br>0x7<br>0x1<br>0x3<br>0x5 | 0x6<br>0x8<br>0x2<br>0x4<br>0x6 | 0x7<br>0x1<br>0x3<br>0x5<br>0x7 | 0x8<br>0x2<br>0x4<br>0x6<br>0x8 | 0x1<br>0x3<br>0x5<br>0x7<br>0x1 | 0x2<br>0x4<br>0x6<br>0x8<br>0x2 | 0x3<br>0x5<br>0x7<br>0x1 | 0x4<br>0x6<br>0x8<br>0x2 | 0x5<br>0x7<br>0x1<br>0x3 | 0x6<br>0x8<br>0x2<br>0x4 | 0x7<br>0x1<br>0x3<br>0x5 | 0x8<br>0x2<br>0x4<br>0x6 | 0x1<br>0x3<br>0x5<br>0x7 |   |
|   | Send                                                                                                    | Data:                           | 1                               |                                 |                                 |                                 |                                 |                                 |                                 |                                 |                                 |                          |                          |                          |                          |                          |                          | Send                     |   |
|   | Serial Port Settings       Data         COM Port:       Baud Rate:       Parity:       Data Bits:       Stop Bits:         COM12       115000       None       8       One       Hex       Close Port         About |                                 |                                 |                                 |                                 |                                 |                                 |                                 |                                 |                                 |                                 |                          |                          |                          |                          |                          |                          |                          |   |

Mic Speaker [10]: با اجرای این برنامه و اتصال میکروفن و اسپیکر به برد صدای ورودی در خروجی پخش خواهد شد.

[11] SPI Flash: جهت تست و راهاندازی حافظهی SPI Flash با تراشه W25Q32- جهت تست و راهاندازی حافظهی SPI Flash: جهت تست و راهاندازی حافظهی SPI Flash یک تراشه W25Q32 با میزان حافظهی 32Mb دربرد آموزشی تعبیهشده است که این برنامه بهصورت آزمایشی حافظهی SPI Flash یاک می کند سپس مقادیری اطلاعات وارد می کند سپس همان مقادیر را خوانده و چک می کند. سپس دیتای چک شده را توسط واحد سریال انتقال می دهد.

| 阳 Seri                          | ialPort                                   | Termin                                    | al                                        |                                 |                                 |                                 | Ξ.,                             | -                               |                                 | -                        |                          | -                        |                          |                          |                          |                          | x                  |
|---------------------------------|-------------------------------------------|-------------------------------------------|-------------------------------------------|---------------------------------|---------------------------------|---------------------------------|---------------------------------|---------------------------------|---------------------------------|--------------------------|--------------------------|--------------------------|--------------------------|--------------------------|--------------------------|--------------------------|--------------------|
| 0x5<br>0x2<br>0x4<br>0x6<br>0x8 | 0x6 0<br>0x3 0<br>0x5 0<br>0x7 0<br>0x1 0 | x2 Ox<br>x4 Ox<br>x6 Ox<br>x8 Ox<br>x2 Ox | 3 0x4<br>5 0x6<br>7 0x8<br>1 0x2<br>3 0x4 | 0x5<br>0x7<br>0x1<br>0x3<br>0x5 | 0x6<br>0x8<br>0x2<br>0x4<br>0x6 | 0x7<br>0x1<br>0x3<br>0x5<br>0x7 | 0x8<br>0x2<br>0x4<br>0x6<br>0x8 | 0x1<br>0x3<br>0x5<br>0x7<br>0x1 | 0x2<br>0x4<br>0x6<br>0x8<br>0x2 | 0x3<br>0x5<br>0x7<br>0x1 | 0x4<br>0x6<br>0x8<br>0x2 | 0x5<br>0x7<br>0x1<br>0x3 | 0x6<br>0x8<br>0x2<br>0x4 | 0x7<br>0x1<br>0x3<br>0x5 | 0x8<br>0x2<br>0x4<br>0x6 | 0x1<br>0x3<br>0x5<br>0x7 |                    |
| Send                            | Data:<br>al Port S                        | l<br>Gettings                             |                                           |                                 |                                 |                                 | D 1                             | D'i                             | ~                               |                          |                          |                          | ata                      |                          |                          | Send                     |                    |
|                                 | DM Port                                   | та<br>Т                                   | 5000                                      | · · ·                           | None                            | -                               | 8                               |                                 |                                 | ne                       | s:<br>                   | (                        | o) ⊺e<br>⊘ He            | xt<br>x                  | CI                       | lose Po<br>A             | ort<br><u>bout</u> |

[12] DAC: راهاندازی واحد مبدل دیجیتال به آنالوگ

PWM [13]: توليد موج PWM بر روی پايههای مربوطه

EasyWEB [14]: برنامهای ساده شبکه؛ به این صورت که بااتصال کابل LAN و اعمال تنظیمات مربوطه می توان در مرورگر کامپیوتر با واردکردن آی پی 192.168.0.10 به واحد ADC نظارت داشت.

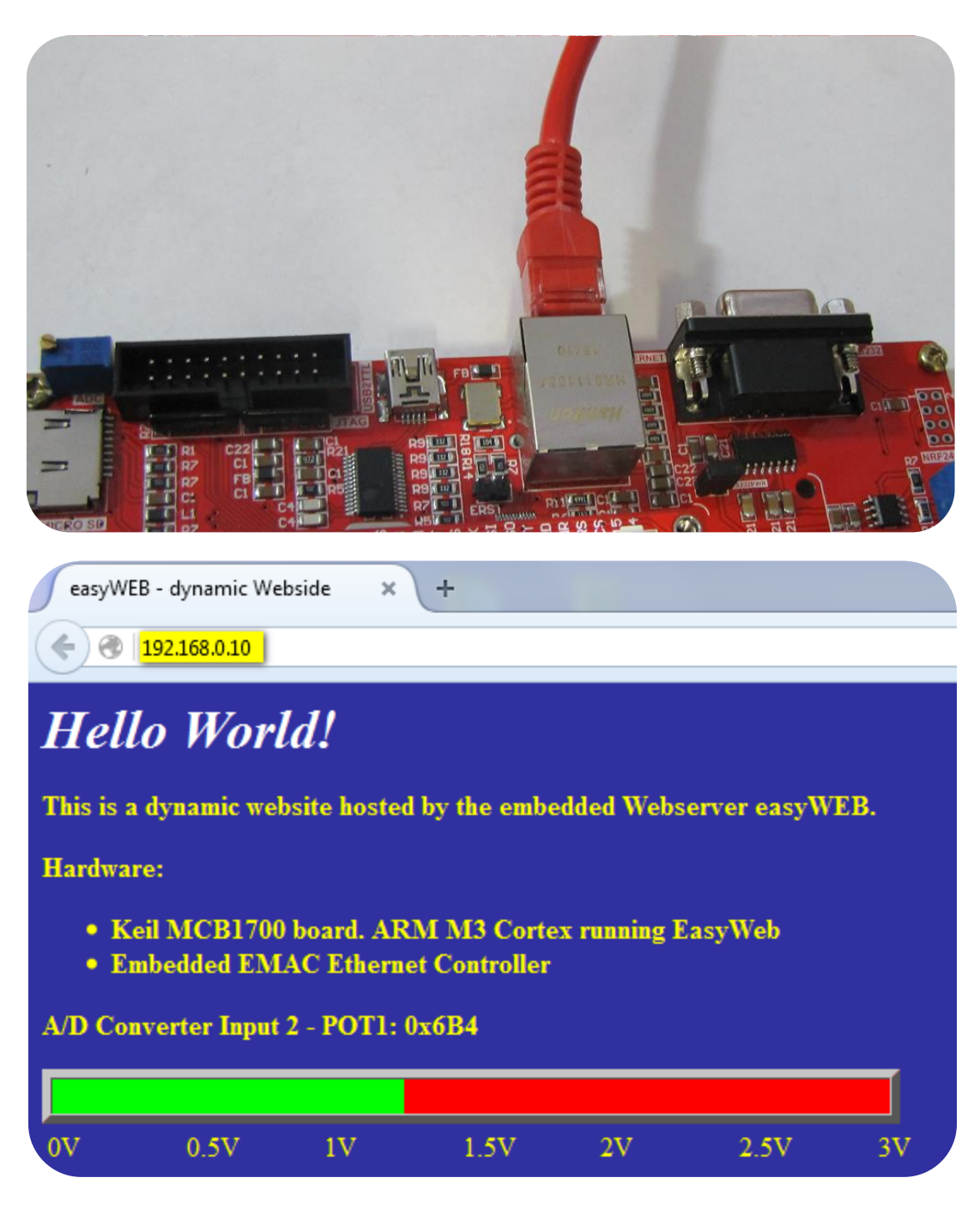

SD\_File [15] یااتصال کارت حافظهی Micro SD و اجرای برنامه میتوان به فایلهای کارت حافظه دسترسی داشت و یک لیست دایرکتوری از آنها تهیه کرد. دیتا را توسط واحد سریال انتقال میدهد.

| •                     | +                                         |      |
|-----------------------|-------------------------------------------|------|
| SD/MMC                | Card File Manipulation example            | - I  |
|                       | www.ECA.ir                                |      |
| + command             | + function+                               |      |
| CAP "fname" [/A]      | captures serial data to a file            | 1    |
|                       | [/A option appends data to a file]        |      |
| FILL "fname" [nnnn]   | create a file filled with text            | 1    |
|                       | [nnnn - number of lines, default=1000]    | 1    |
| TYPE "fname"          | displays the content of a text file       | 1    |
| REN "fname1" "fnam    | e2"   renames a file 'fname1' to 'fna     | me2' |
| COPY "fin" ["fin2"] " | fout"  copies a file 'fin' to 'fout' file | 1    |
| i î                   | ['fin2' option merges 'fin' and 'fin2']   |      |
| DEL "fname"           | deletes a file                            |      |
| DIR "[mask]"          | displays a list of files in the director  | y I  |
| FORMAT [label [/FA    | T32]]   formats Flash Memory Card         | Т I  |
|                       | /FAT32 option selects FAT32 file system   | n]   |
| HELP or ?             | displays this help                        |      |
| ++                    | +                                         |      |

SD/MMC Init Failed Insert Memory card and press key...

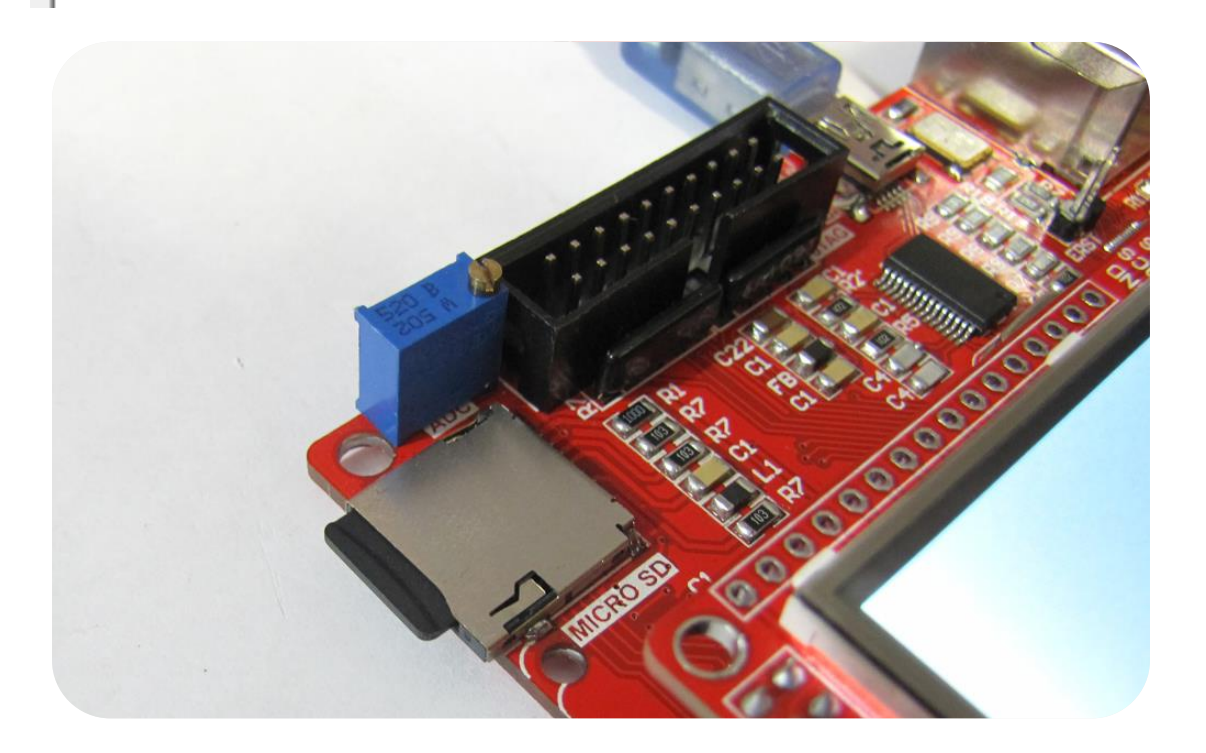

HTTP\_DEMO [16]: تست واحد اترنت با نمایش یک صفحه وب روی مرور گر؛ نام کاربری admin است.

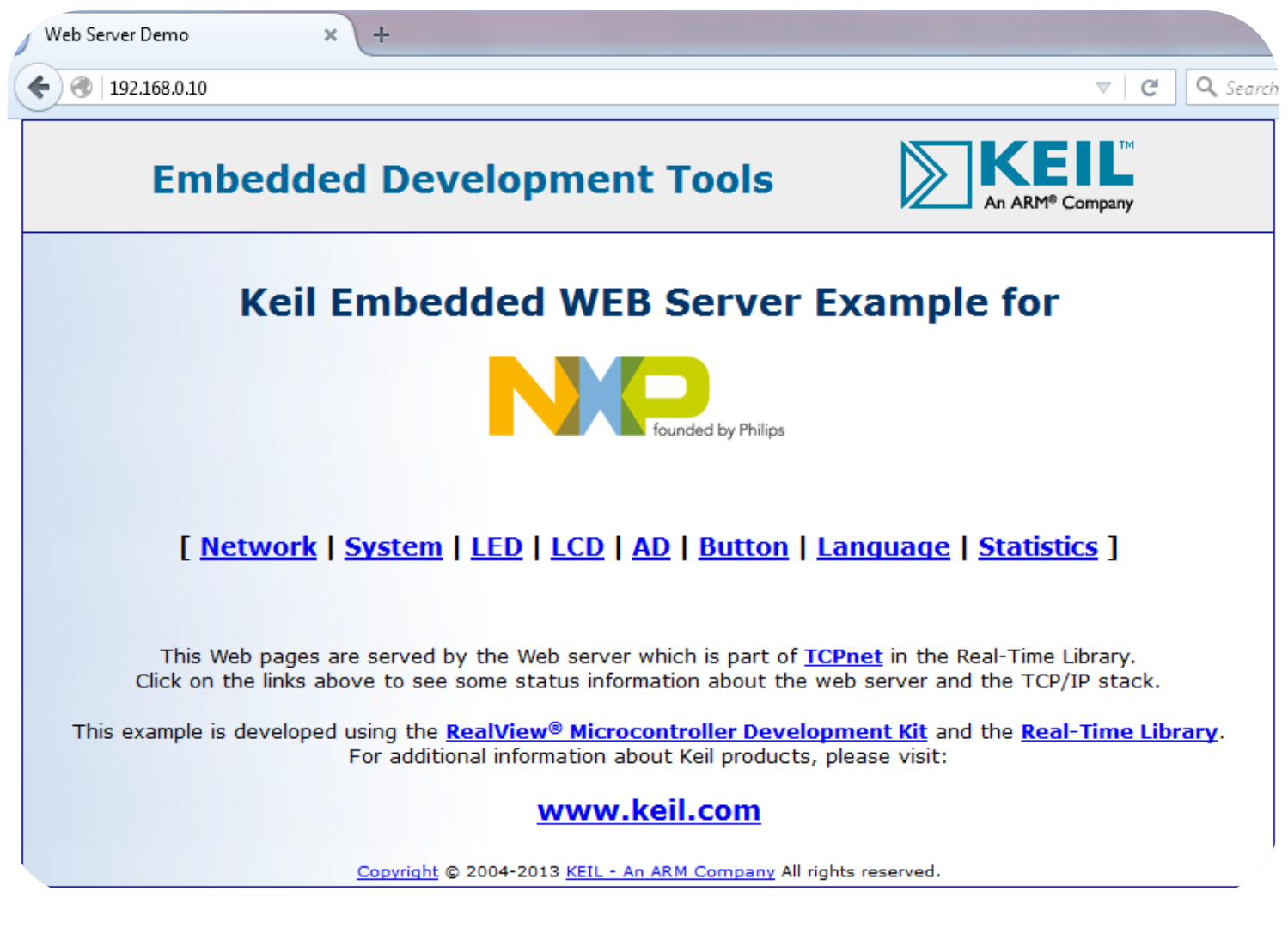

CAN [17] امی کند و منتظر دریافت دیتا خواهد داشت. به این صورت مونه دیتاهایی را ارسال می کند و منتظر دریافت دیتا خواهد داشت. به این صورت که با کمک کانکتور CAN می توان به تبادل دیتا با سیستمهای مجهز به این پروتکل پرداخت. OV7670 Camera [**18**]: برنامهای جهت راهاندازی ماژول دوربین 0۷7670- جهت راهاندازی دوربین 0۷7670 با LCD 3.2 wide با اجرای sample مربوطه تصاویر دریافتی از دوربین بر روی lcd برد به صورت زنده نمایش داده خواهد شد.

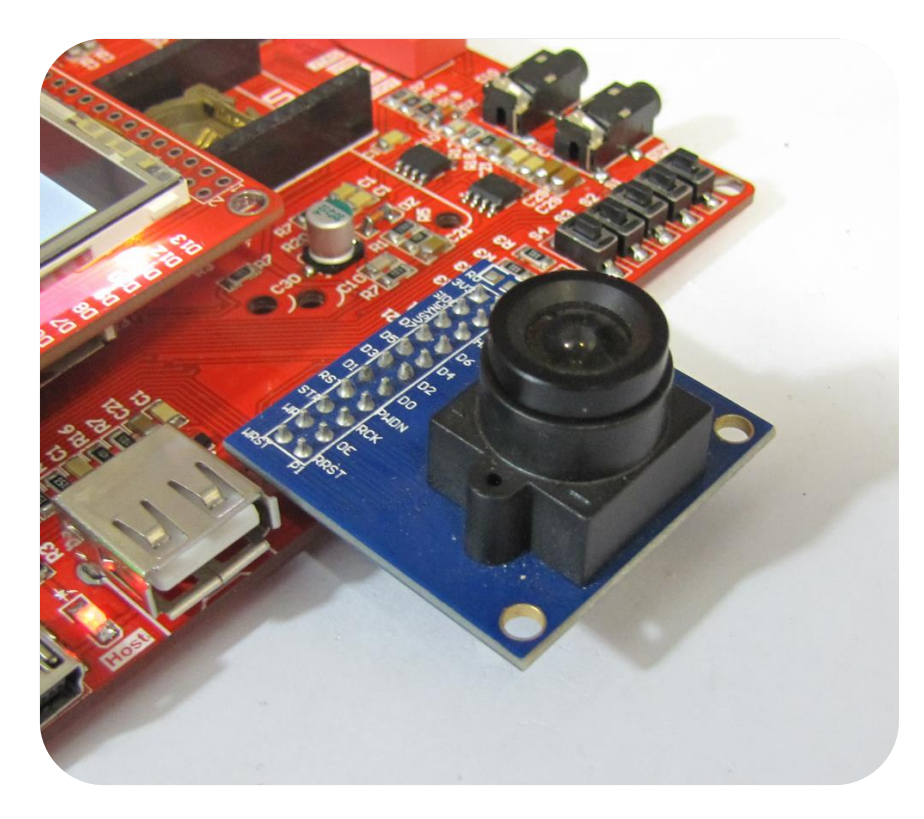

USB Device : توسط این برنامه برد به مبدل USB به سریال تبدیل خواهد شد. به این صورت که بااتصال کابل به USB Device و USB Device و USB Device و USB Device اتصال جامپر مربوطه و همچنین فعال کردن دیپ سوئیچ آن برد به صورت مبدل کار خواهد کرد و دیتاهای دریافتی از طرف USB2TTL را به USB Device اتصال جامپر مربوطه و همچنین فعال کردن دیپ سوئیچ آن برد به صورت مبدل کار خواهد کرد و دیتاهای دریافتی از طرف USB2TTL را به USB Device اتصال جامپر مربوطه و همچنین فعال کردن دیپ سوئیچ آن برد به صورت مبدل کار خواهد کرد و دیتاهای دریافتی از طرف USB2TTL را به USB Device اتصال جامپر مربوطه و همچنین فعال کردن دیپ سوئیچ آن برد به صورت مبدل کار خواهد کرد و دیتاهای دریافتی از طرف USB2TTL را به USB Device اتصال جامپر مربوطه و همچنین فعال کردن دیپ سوئیچ آن برد به صورت مبدل کار خواهد کرد و دیتاهای دریافتی از طرف USB2TTL را به USB Device اتصال جامپر مربوطه و همچنین فعال کردن دیپ سوئیچ آن برد به صورت مبدل کار خواهد کرد و دیتاهای دریافتی از طرف USB2TTL را به USB Device اتصال جامپر مربوطه و همچنین فعال کردن دیپ سوئیچ آن برد به صورت مبدل کار خواهد کرد و دیتاهای دریافتی از طرف USB Device را به USB Device اتصال جامپر مربوطه و همچنین فعال کردن دیپ سوئیچ آن برد به صورت مبدل کار خواهد کرد و دیتاهای دریافتی از طرف USB Device را به USB Device را به می دو دیتاهای دریافتی از طرف USB Device را به USB Device را به USB Device را به می دو دیپ سوئیچ آن برد به مربوله و مربوله می دو دیپ سوئی و می به می دو دیپ سوئی و می به می دو دیپ می دو دیپ سوئی و می به می دو دیپ را به USB Device را به USB Device را به می دو دیپ را به USB Device را به می دو دیپ را به می دو دیپ را به می دو دیپ را به می دو دیپ را به می دو دیپ را به یو دیپ را به USB Device را به می دو دیپ را به USB Device را به USB Device را به دو دیپ را به دو دیپ را به می دو دیپ را به دو دیپ را به می دو دیپ را به دو دیپ را به دو دیپ را به دو دیپ را به دو دیپ را به دیپ را به دو دیپ را به د

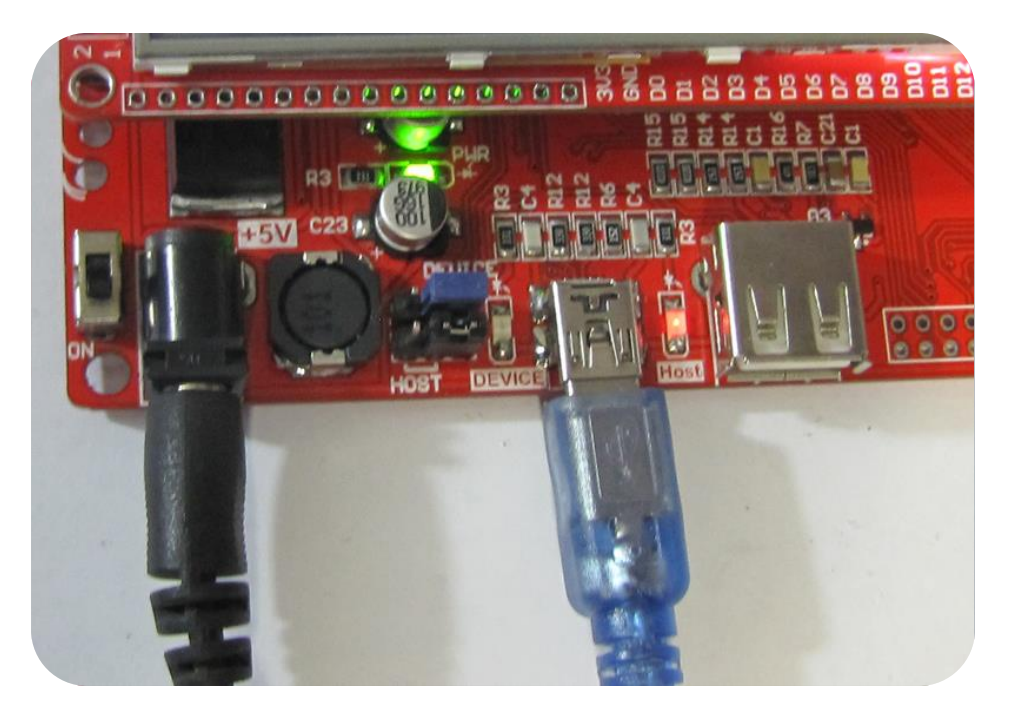

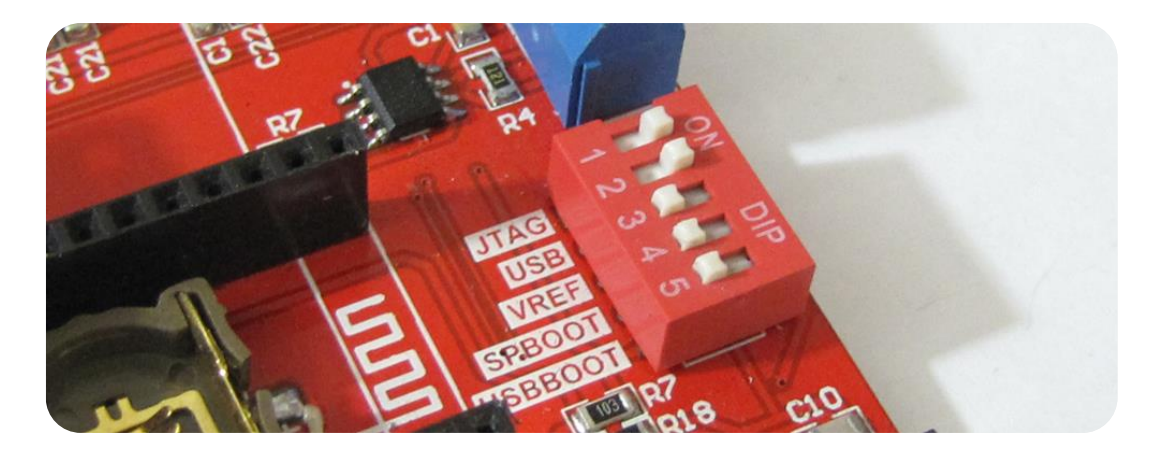

USBHostLite [20] یا USB بااتصال حافظه فلش USB و خواندن و نوشتن فایل داخل آن- با این صورت که با اجرای Sample مربوطه و همچنین و وصل جامپر Host؛ بااتصال حافظهی Flash برد بهصورت (Host(Memory Reader) عمل می کند.

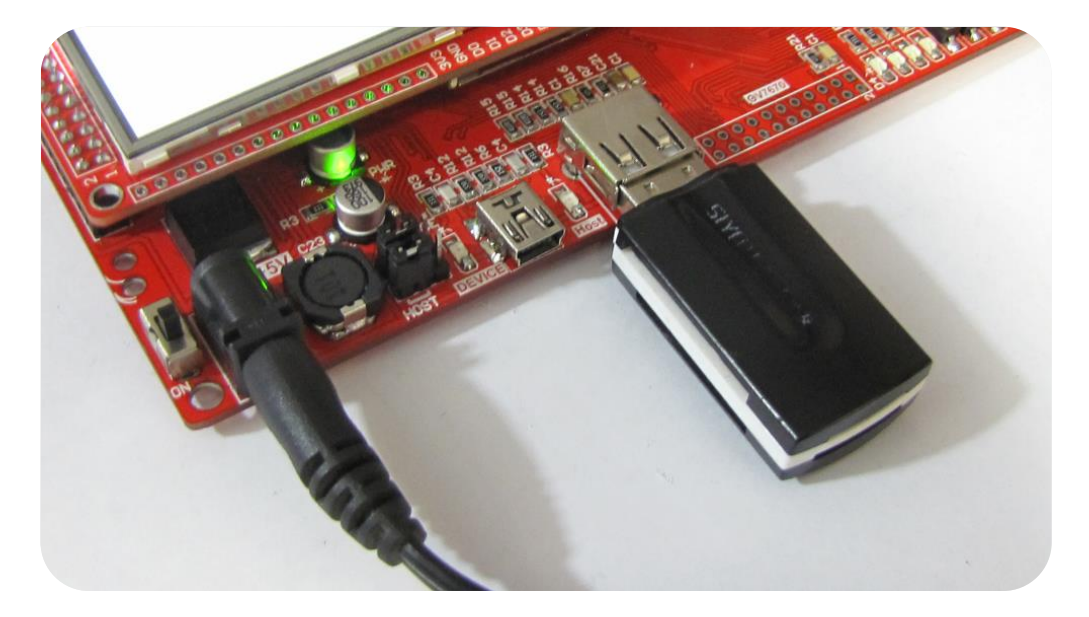

**RS485 [21] RS485:** تست و راهاندازی واحد سریال RS485: تست و راهاندازی واحدهای ارتباط سریال-به این صورت که بااتصال کابل RS485 می توان به تبادل دیتا با سیستمهای مجهز به این پروتکل پرداخت.

USBAudio [22]: بااتصال کابل USB به برد و کامپیوتر؛ سیستمعامل، برد را بهعنوان اسپیکر شناسایی خواهد کرد.

USBHID [23]: با اجرای برنامه سیستمعامل برد را بهعنوان کی بورد مجازی HID شناسایی خواهد کرد.

USBMem [24]: با اجراى اين برنامه سيستم عامل برد را به عنوان حافظه ى فلش شناسايي خواهد كرد.

[25] NRF24L01: جهت تست و راهاندازی ماژول NRF24L01- برنامهای جهت ارسال و دریافت دیتا از طریق ماژول Wireless NRF24L01 این چیپ یک ماژول بسیار عالی برای ارسال و دریافت اطلاعات بدون خطا است چیزی که در ماژولهای HMTR یا حتی در RFMXX ها یا به کلی وجود نداشت یا این که مشکلات خاص خود را داشت. مدولاسیون ارتباطی این ماژول بهصورت GFSK است، همان مدولاسیونی که در فنّاوری BLUETOOTH استفادهشده و بهصورت انحصاری در دست چند شرکت بزرگ مثل BLUETOOTH و NORDIC SEMICONDUCTOR و TEXAS INSTRUMENT و چند شرکت دیگر قرار دارد.

فرکانس ارتباطی این چیپ 2.4 گیگاهرتز است که این خاصیت آن ویژگیهای زیادی را برای ما به ارمغان میآورد! ازجمله کوچک شدن سایز آنتن که حتی میتوان از خود PCB بهصورت یک آنتن استفاده کرد، مورد دیگر هم به دلیل فرکانس بالا بسیار راحت ر از دیوار یا اجسام دیگر عبور میکند و باعث میشود که برد بیشتری هم به ما بدهد، میتوانید فرکانس RFM12 یا HMTR را با این چیپ مقایسه کنید! میبینید که فرکانس این سری از ماژولها حداقل چند برابر آنها است.

این چیپ به صورت دوطرفه کار می کند و در کل شما فقط به 2 عدد از این چیپ ها برای ارتباط لازم دارید (مشابه RDM12)

دیتا ریت این چیپ حداکثر 2 مگابیت بر ثانیه است که می توان از آن برای انتقال اطلاعات سنگینی مشابه صوت و یا حتی ویدئو استفاده کرد.

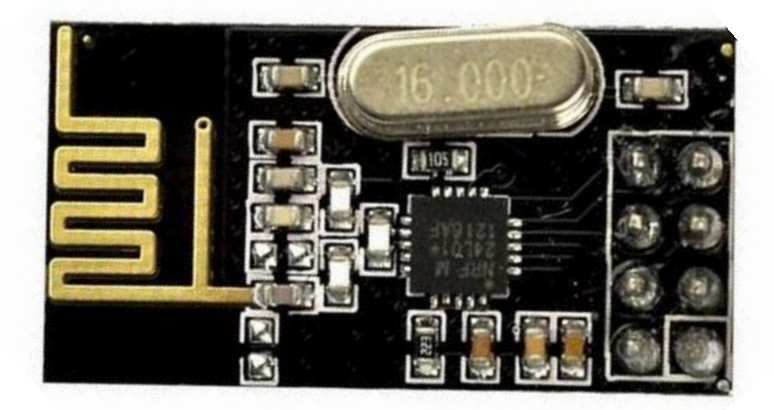

این ماژول را میتوانید از فروشگاه تهیه فرمایید:

http://link.eca.ir/621

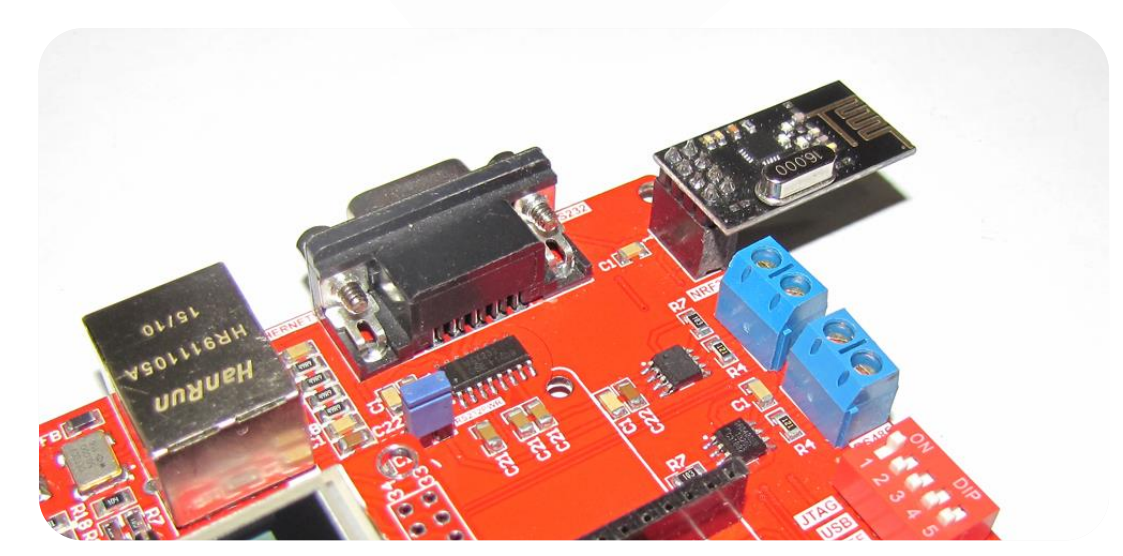

TFT LCD 3.5 [27]؛ [27] 3.5 TFT LCD 3.5 [27]؛ [28] TFT LCD 7: [29] TFT LCD 3.5 [30] TFT LCD 3.2W [26] های 3.2 اینچ عریض، 3.5 و 4.3 و 7 اینچی: این برنامه لوگوی ECA را بارنگهای تصادفی نمایش خواهد داد.

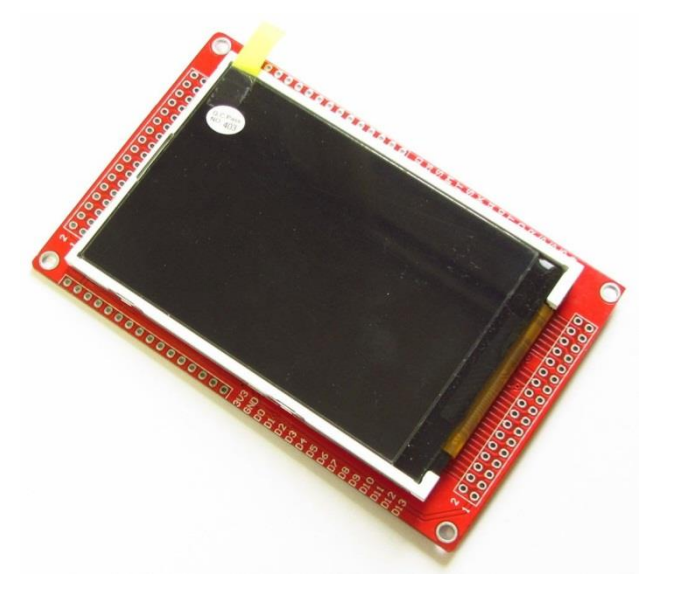

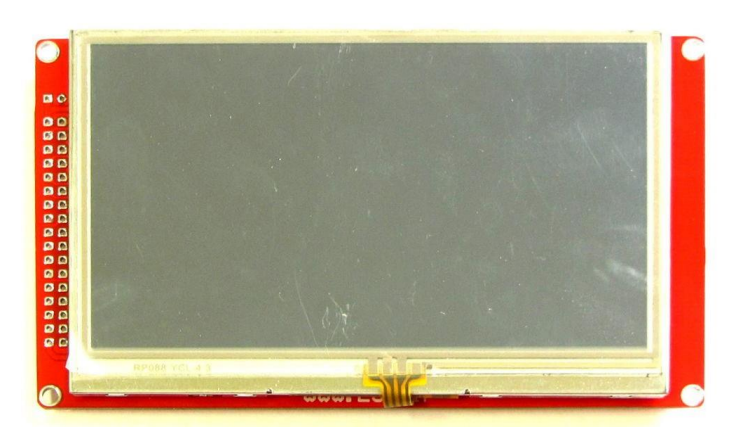

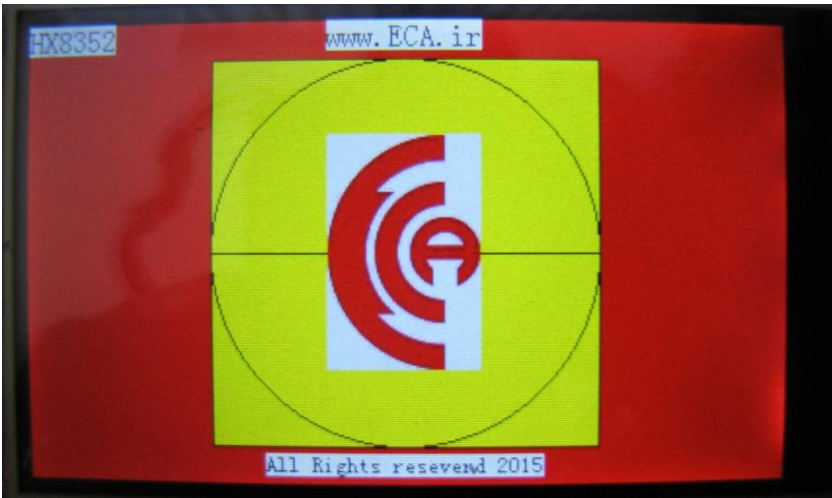

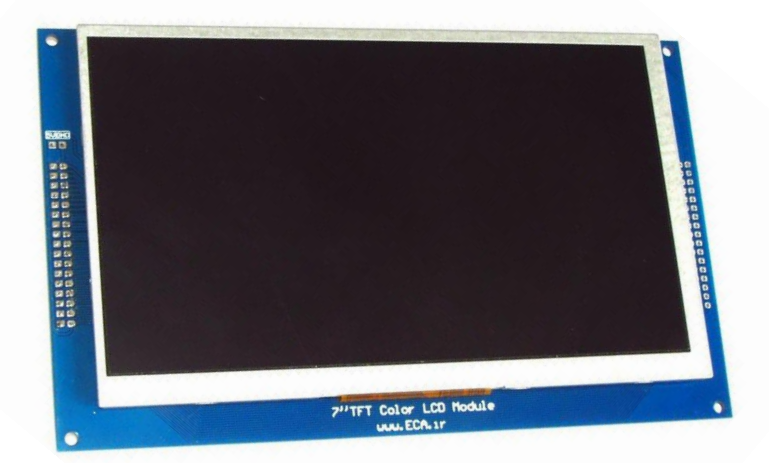